## CONNECTED MIT DEM ZEITGEIST.

#### CUPRA CONNECT

VERBINDET DEIN SMARTPHONE MIT DEINEM CUPRA. UND MIT DER WELT. IMMER. ÜBERALL.

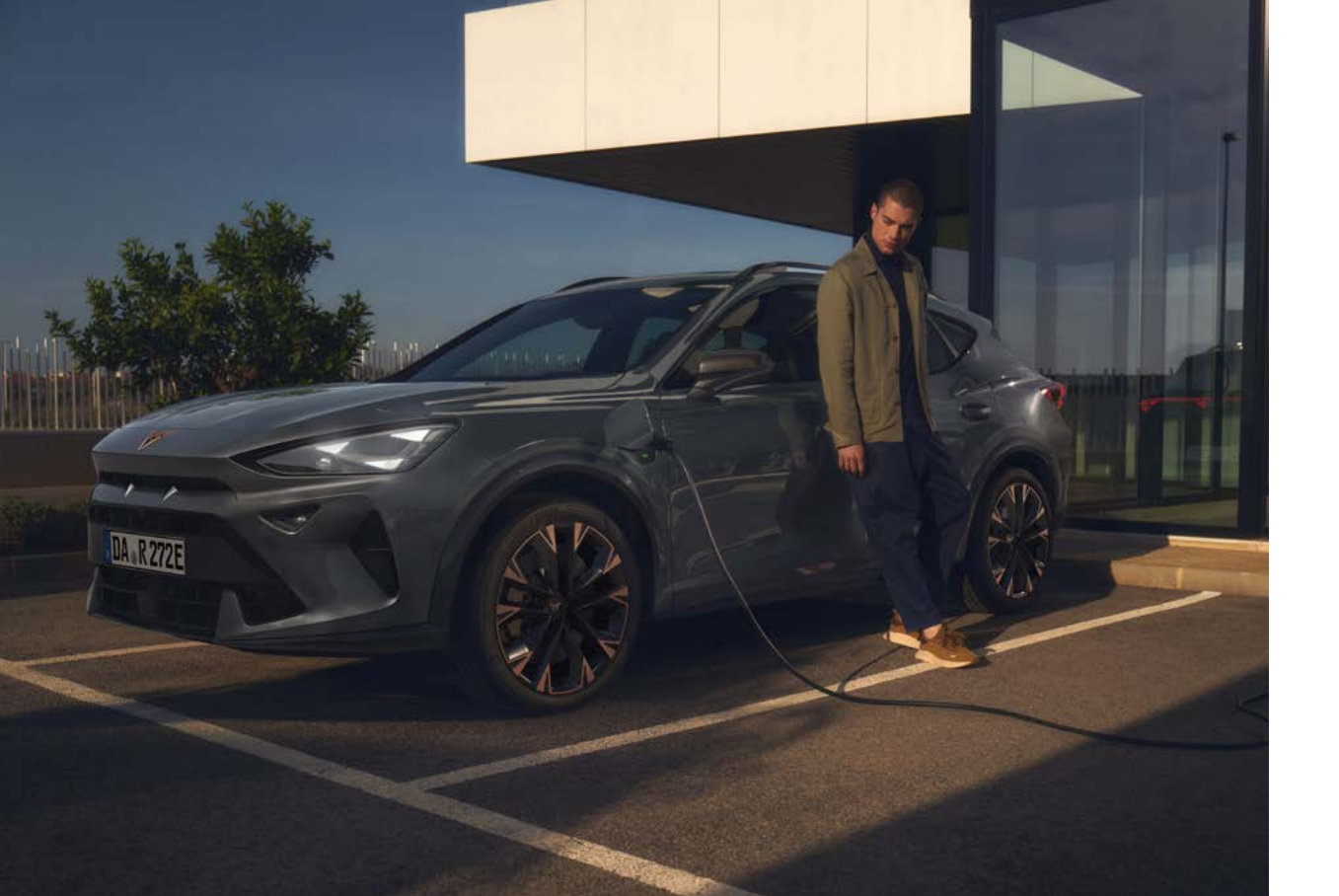

## KOMPATIBILITÄT. CHECKEN.

Um deinen CUPRA mit CUPRA CONNECT<sup>1</sup> zu verbinden, musst du folgende Voraussetzungen erfüllen:

Smartphone iOS (mind. Version 15.0) oder Android (mind. Version 10.0)

Die "MY CUPRA" App<sup>1</sup> ist kompatibel mit diesen Fahrzeugen: CUPRA Leon ab Baujahr 12/2020 CUPRA Formentor ab Baujahr 10/2020 CUPRA Ateca ab Baujahr 10/2020 CUPRA Born ab Baujahr 02/2022 CUPRA Tavascan ab Baujahr 06/2024 CUPRA Terramar ab Baujahr 09/2024

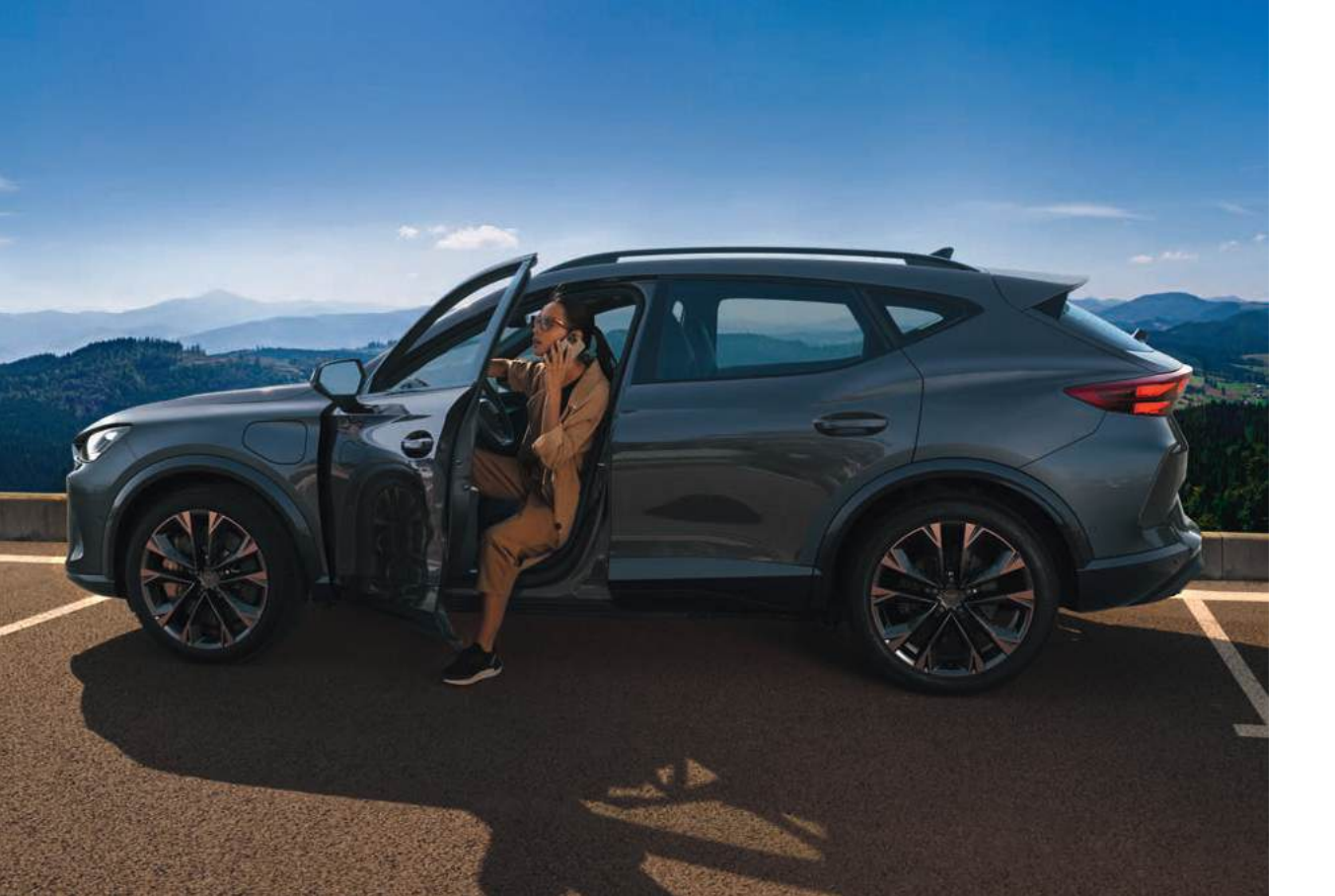

### ÜBERBLICK.

01 CUPRA CONNECT<sup>1</sup>. Deine Möglichkeiten. 02 "MY CUPRA" App<sup>1</sup> downloaden. 03 CUPRA ID erstellen. 04 Opt-In-Auswahl. 05 Fahrzeug verbinden. 06 In der App den CUPRA CONNECT<sup>1</sup> Vertrag abschließen. 07 Optional: Zustimmung für Online-Sprachassistenz & teilautonomes Fahren. 08 Hauptnutzer im Fahrzeug werden. 09 Privatsphäre-Einstellungen ändern. 10 Hauptnutzer festlegen. 11 Zwei-Schlüssel-Verifikation. 12 Synchronisation in der App. 13 CUPRA Partner auswählen. 14 Autoldent-Verfahren. 15 Dein CUPRA, deine Welt. 16 Fragen und Kontakt.

### O1 CUPRA CONNECT<sup>1</sup>. DEINE MÖGLICHKEITEN.

### Automatische Software-Updates

CUPRA CONNECT<sup>1</sup> hebt deine Mobilität auf ein neues Level. Mit zeitgemäßen, intelligenten Diensten und Funktionen. Die jede Fahrt zu einem Erlebnis machen. Und dich im Alltag unterstützen. Durch regelmäßige Software-Updates bleibt dein CUPRA stets auf dem neuesten technologischen Stand. Ohne dass du in die Werkstatt fahren musst. Ähnlich wie bei Smartphones können diese Updates neue Funktionen, verbesserte Leistungen oder Fehlerbehebungen umfassen.

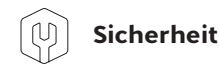

Schnelle Hilfe im Ernstfall durch automatische Übermittlung relevanter Fahrzeugdaten an die Notdienstzentrale.

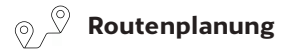

Dank Echtzeit-Verkehrsinformationen und Navigationshinweisen lassen sich Staus vermeiden und Routen optimieren.

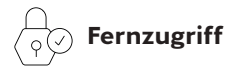

Steuerung des Fahrzeugs aus der Ferne über die "MY CUPRA" App<sup>1</sup>. Diese ermöglicht z. B. das Vorheizen und Vorkühlen des Innenraums, das Verriegeln und Entriegeln des Fahrzeugs, das Starten und Stoppen des Ladevorgangs oder das Orten des Fahrzeugs in einer fremden Stadt.

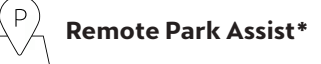

Enge Parklücken, Parkhäuser oder schmale Garagen sind mit dem Remote Park Assist kein Problem mehr. Er übernimmt die Steuerung des Fahrzeugs und parkt selbstständig in die gewählte Lücke ein bzw. aus der Lücke aus.

### O1 CUPRA CONNECT<sup>1</sup>. DEINE MÖGLICHKEITEN.

### \_\_\_\_\_ Park & Pay

Mit Park & Pay kannst du die Parkgebühren bequem vom Fahrzeug aus bezahlen. Und dabei Geld sparen. Denn nur die tatsächliche Parkzeit wird berechnet.

### CUPRA Charging\*

Ab einer monatlichen Gebühr von 0,00 € in drei wählbaren Tarifen erhältst du Zugriff auf ein Ladenetzwerk von mehr als 800.000 öffentlichen Ladepunkten. Die App sucht nach verfügbaren Ladepunkten in der Nähe, navigiert bei Bedarf zur nächsten Ladestation und liefert Informationen über die Ladepunkte (Ladegeschwindigkeit, Anschlusstyp etc.). Lädst du zu Hause, ist der CUPRA Charger aus der Ferne steuerbar, die Ladevorgänge werden aufgelistet und die Ladestation vor unbefugten Ladevorgängen mit der Ladekarte geschützt.

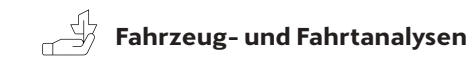

Fahrzeug- und Fahrdaten ganz bequem in der App einsehen. Daten über Fahrten können dazu beitragen, das Fahrverhalten zu verbessern, den Kraftstoffverbrauch zu reduzieren und umweltfreundlicher zu fahren.

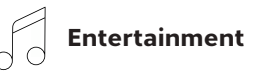

Durch die integrierte Internetverbindung können Insassen jederzeit Unterhaltungsangebote nutzen, z. B. bei längeren Fahrten Musik streamen oder sich Filme oder Serien anschauen, zumindest auf dem Beifahrersitz oder der Rückbank.

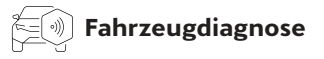

Probleme werden frühzeitig erkannt und entsprechende Hinweise, eine Werkstatt aufzusuchen, übermittelt. Dies erleichtert die Wartung und verhindert unerwartete Ausfälle.

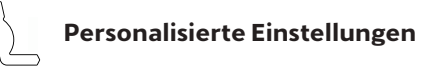

Einstellungen wie Sitzposition, Klimatisierung, Radiosender und vieles mehr werden gespeichert.

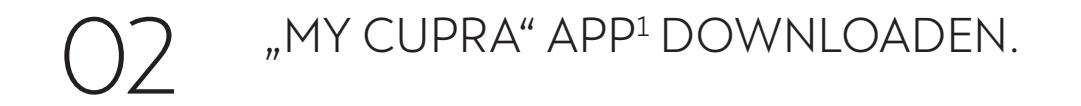

Um zu starten, einfach die "MY CUPRA" App<sup>1</sup> im **(1)** Apple Store ...

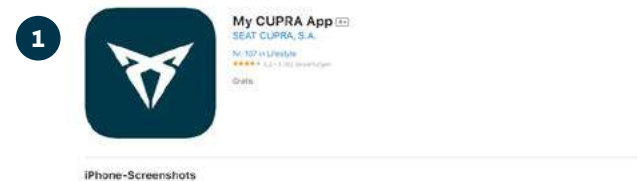

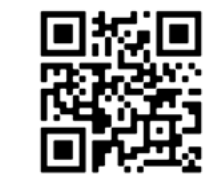

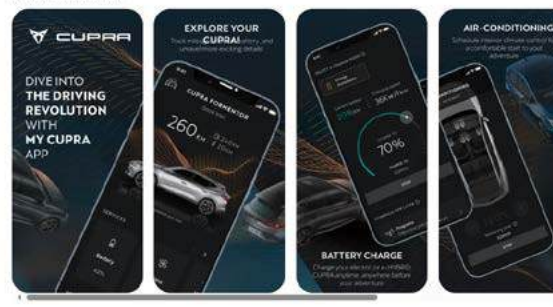

... oder im (2) Google Play Store herunterladen.

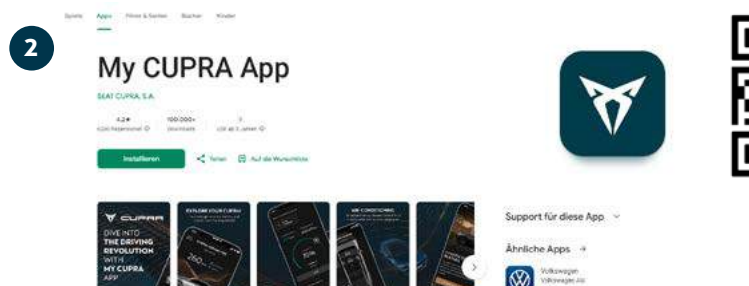

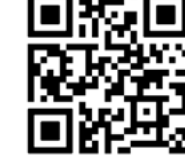

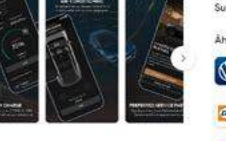

Über diese App

Welkawager Volkowager Jan DEV MODITY they further they Re Auto provent finane

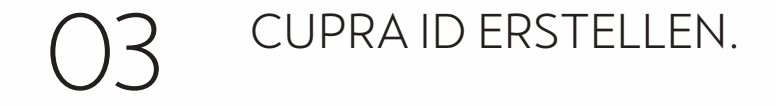

Im nächsten Schritt öffnest du die App und registrierst dich mit deiner E-Mail-Adresse und dem dazugehörigen Passwort. Dies ist gleichzeitig auch deine CUPRA ID.

| X     | Willkommen<br>Ny CUPRA        |
|-------|-------------------------------|
| CUPRA | E-Mail                        |
|       | Walker                        |
|       | Rugistneren                   |
|       | impressum<br>Nutzungsbedingur |
|       | Perturgerenge                 |

a 46 🗰

4G 🔳 V CUPRA ID CUPRA ID Registrieren Nutzungsbedingungen Terramar2025@gmx.de Für Ihr SEAT ID & CUPRA ID Benutzerkonto. Die Auswahl des Landes und der Region bestimmt, welche Rechtstexte getten. Bitte wählen Sie das Land und d Region e.m. \*\*\*\*\*\*\*\*\* Scher. Deutschland Zurück Erstellen ich Habe die Datenschutzerklärung zur Kenntnis genom men Ich stimme des Nutzungsbedingungen zu Impressum Nutzungsbedingungen Datenschutzerklärung **Cookie Richtlinie** 

Um direkt zu starten, ist es nötig, den Nutzungsbedingungen zuzustimmen.

V

Zustimmen

Ablehnen

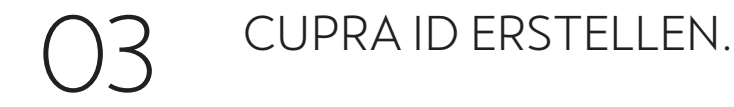

Zur Bestätigung deiner E-Mail-Adresse schicken wir eine E-Mail an das angegebene Postfach. Nach Anklicken des Bestätigungslinks wirst du aufgefordert, erneut deine E-Mail-Adresse und dein Passwort einzugeben. Mit der nochmaligen Eingabe deiner Daten verifizierst du deine CUPRA ID.

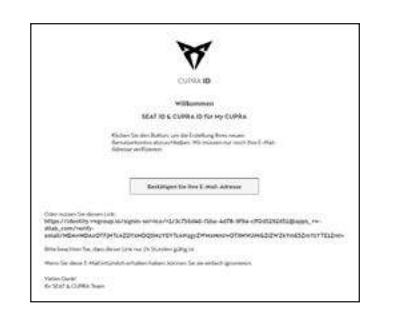

|                                                                                                    | V                                                                                                    |                                                                                                    |
|----------------------------------------------------------------------------------------------------|----------------------------------------------------------------------------------------------------|----------------------------------------------------------------------------------------------------|
|                                                                                                    | CUPRA ID                                                                                                    |                                                                                                    |
| Prüfen Sie Ih                                                                                                    | ir Postfach                                                                                                    |                                                                                                    |
| Verifizierungslink g                                                                                                    | resendet.                                                                                                    |                                                                                                    |
| Wir haben ihnen e<br>Terramar2025(g<br>auf den Link in der<br>CUPRA ID zu herst<br>dauern, bis Sie die<br>fen Sie auch ihren<br>Nall nicht im Poste<br>Ihre Einstellungen<br>fen um sicherzust<br>nicht blockert we | sne E-Mail an<br>gmx. de gevendet.<br>E-Mail, um fine neu<br>ingen: Eskann einig<br>E-Mail erhalten, bit<br>Spam-Orcher falls<br>rigging finden. Sie k<br>bern E-Mail-Anbiet<br>ellen, dass unsene N<br>rden. | Klicken Sie<br>le SEAT ID 6<br>e Minuten<br>te überprü-<br>Sie die E-<br>onnen auch<br>er überprü-<br>achrichten |
| E-M                                                                                                    | ail-Postfach öffnen                                                                                                    |                                                                                                    |
|                                                                                                    |                                                                                                    |                                                                                                    |

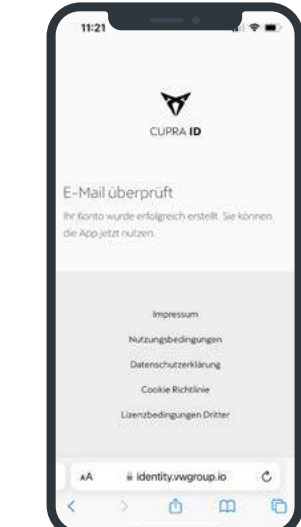

Jetzt geht es wieder in die App: Hier gibst du deine E-Mail-Adresse und dein Passwort bzw. deine CUPRA ID ein.

Nicht vergessen: Deine Zugangsdaten

Meine E-Mail-Adresse

Mein Passwort

| CUPRA ID      | CUPRA                            | D      |
|---------------|----------------------------------|--------|
| ommen         | Einloggen<br>Terramar2025@gmx.de |        |
| ar2025@gmx.de | Research 1                       | ,      |
| Weiter        | Zurück                           | Weiter |
|               | 1 m                              |        |
| Registrieren  | Passwort verg                    | essen  |

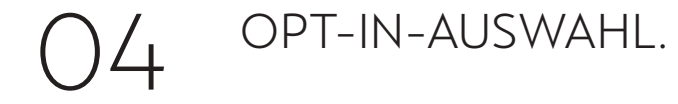

Hier entscheidest du, ob wir dir interessante Angebote per E-Mail schicken dürfen. Entscheidest du dich dagegen, entstehen dir keinerlei Nachteile.

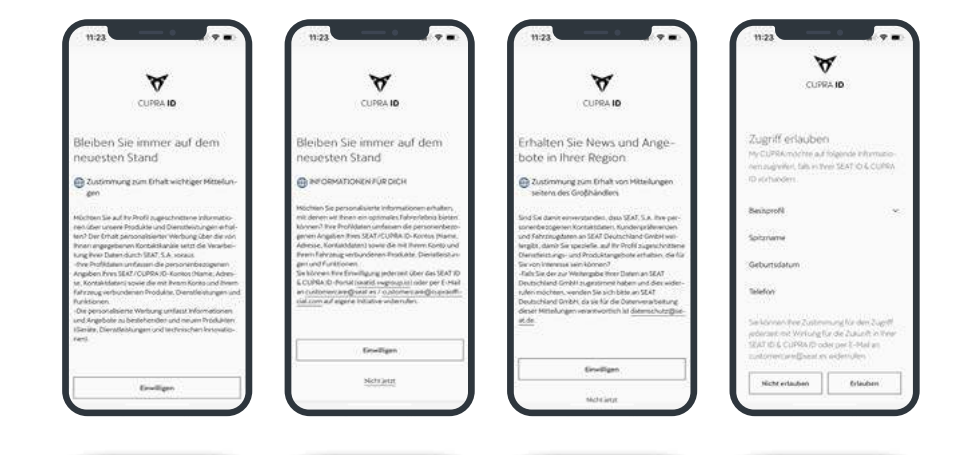

### )5 FAHRZEUG VERBINDEN. Fahrzeug zum Benutzerkonto hinzufügen.

Nach der Opt-In-Auswahl geht es jetzt darum, dein Fahrzeug deinem Benutzerkonto hinzuzufügen. Dazu bitten wir dich, die sogenannte FIN (Fahrzeug-Identifizierungsnummer) einzugeben.

Du weißt nicht, wo du die FIN findest? Das erfährst du in der App.

#### Zugriff erlauben.

Damit die Kommunikation mit deinem CUPRA reibungslos gelingt, benötigen wir Zugriff auf deine persönlichen Daten.

|                                   |         | < VERBINDEN SIE IHR I                       | AHRZEUG             | < VERBINDEN SIE                                                          | IHR FAHRZEUG                                                    |
|-----------------------------------|---------|---------------------------------------------|---------------------|--------------------------------------------------------------------------|-----------------------------------------------------------------|
| AHRZEUG VERKN                     | NÜPFEN  | 8                                           | 25042973876         | Avatar und Alias                                                         | 14 10 00 00 00 00 00 00<br>♥∫                                   |
|                                   |         | CUPRA ID                                    | 8                   | Geburtsdatum                                                             |                                                                 |
| -                                 |         |                                             |                     | Adresse                                                                  |                                                                 |
| And I The                         | and the | Zugriff erlauben                            | and a stream of the | Seleton                                                                  |                                                                 |
|                                   |         | nem sugester, 5ds in the SZ<br>10 schunders | AT ID & CUPRA       | Nationalität                                                             |                                                                 |
| hronig identificant passiment (V) | 985     |                                             |                     | Firmendaten                                                              |                                                                 |
| SZZZAL29900000                    | 0       | Baskpirofit                                 |                     | 10000000000                                                              |                                                                 |
| 62                                |         | Availant und Alian                          | 1.90                | 0.0000000000000000000000000000000000000                                  |                                                                 |
| O FORDERCH HEINE VON? >           |         | 100000000000000000000000000000000000000     |                     | Führenschein                                                             |                                                                 |
|                                   |         | Geburtsdatum                                |                     | Meine Fahrzeuge                                                          |                                                                 |
|                                   |         | Adresiae                                    |                     | - 552110010204882                                                        |                                                                 |
|                                   |         | Telefon                                     |                     | Service and Service Transmission of Weikung for<br>SEAT ID-6 CUPRA ID of | nung Na den Zugitt<br>a die Sakurit in Reer<br>tei per S-Mal an |
|                                   |         | Nationaliste                                |                     | cudonen arte@seat.es                                                     | widem,hen                                                       |
| read and the                      |         | CONTRACT.                                   |                     | Hichtertauben                                                            | Grisuben                                                        |

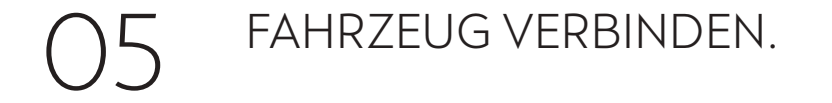

Stimme den Cookies zu und wähle deine Sprache aus.

| MAT S.A. serversited rest encoding Consider, sile                                                                                                    |                                                                                                    | CUPDA.                                                                                                    |
|----------------------------------------------------------------------------------------------------|----------------------------------------------------------------------------------------------------|----------------------------------------------------------------------------------------------------|
| tinen die Navogeton in der App und die NAturng<br>Ser Danste von SEAT, 5 A. entdiglichen, Weitere<br>Informationen Foden Sie in unseine Coskie-<br>Roholme. | AKTIVIEREN SIE<br>CUPRA CONNECT                                                                                                    | LAND AUSWÄHLEN                                                                                                    |
| 201011 ACRESS                                                                                                    | Brougen Lie die mobilen Gelme Dienste in Roen<br>CORRA                                                                                    | lamete<br>Deutsich                                                                                                    |
| 0040.                                                                                                    | LAND AUSWÄHLEN<br>Lant<br>Deslational                                                                                                    | fa oreden its in frem Lord printeder<br>practicities informationes exprange                                                                                                    |
| LAND AUSWÄHLEN<br>Land<br>Deutschland                                                                                                    | Jpracha<br>Disubich                                                                                                    | Per projektiva biterativa ereka b                                                                                                    |
| Newton<br>Deutsch                                                                                                    | Er von den die in brein Land gebroden<br>gesetzlichen bekonstissen wegenigt.                                                              | US preparation the bolice beginning and prevalence of generative section.                                                                                                    |
| Excertion die in freien Land gehenden<br>geschlichen köhnen angeseig                                                                                        | Data productive Advertisitions works in<br>Deer COVER & Development<br>Department, Six Adverse that adversarian<br>organization relation. | Versioner an<br>Machine Destrictions and the operation<br>Control of the operation of the operation<br>Control operations are control on the operations<br>Destrict on Control procession |
| No multiple threader makes                                                                                                    | WETTER                                                                                                    | WINTER                                                                                                    |

### 5 FAHRZEUG VERBINDEN. Profilbearbeitung.

Vervollständige dein Profil und lege einen Profilnamen fest. Damit dein CUPRA dich persönlich begrüßen kann. Deinen Profilnamen kannst du jederzeit in der App ändern.

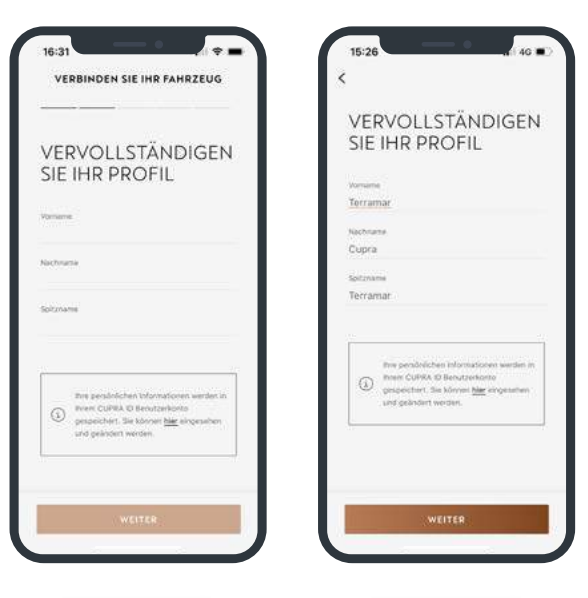

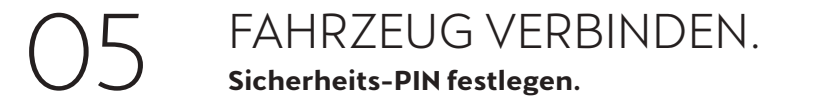

Deine Sicherheit kommt an erster Stelle. Deshalb richtest du eine vierstellige Sicherheits-PIN (S-PIN) ein, um sicherheitsrelevante Funktionen, wie z. B. das Ver- und Entriegeln des Fahrzeugs aus der Ferne, nutzen zu können.

#### Hinweis:

Nach der CONNECT Registrierung wird vor jeder Fahrt im Infotainmentsystem nach der S-PIN gefragt. Falls du das nicht möchtest, kannst du bei der ersten Eingabe deine S-PIN im Infotainmentsystem speichern. Setze dazu einfach bei "S-PIN merken" ein Häkchen.

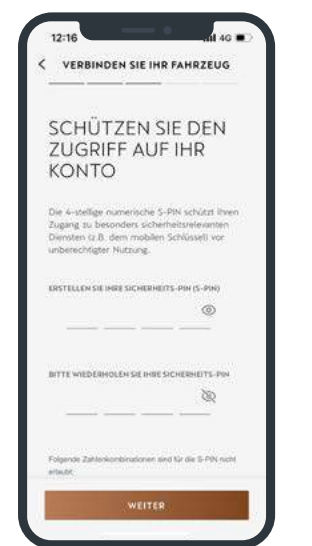

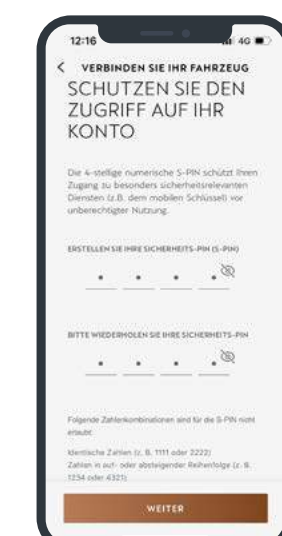

### 06 IN DER APP DEN CUPRA CONNECT<sup>1</sup> VERTRAG ABSCHLIESSEN.

Im nächsten Schritt musst du noch den CUPRA CONNECT Vertrag abschließen, um die CUPRA CONNECT Dienste bis zum Ende der Laufzeit kostenlos zu nutzen.

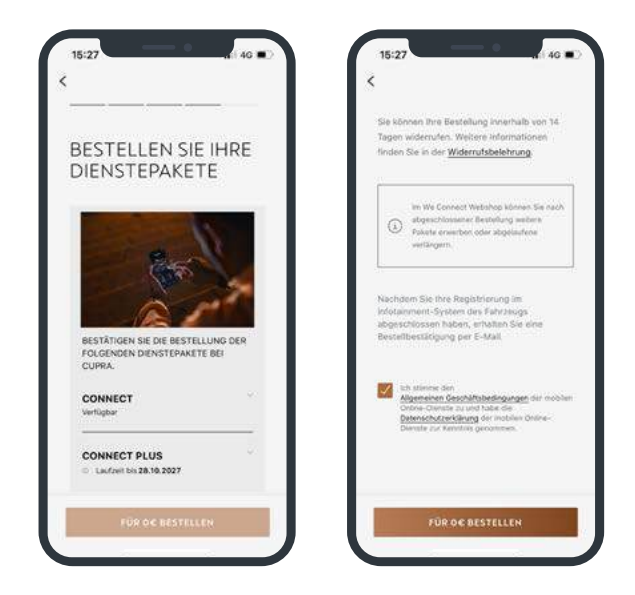

### O7 OPTIONAL: ZUSTIMMUNG FÜR ONLINE-SPRACHASSISTENZ.

Für die optionale Zustimmung zur Online-Sprachassistenz musst du zunächst der Verarbeitung von Standortdaten für die Online-Sprachbedienung zustimmen. Einfach anklicken.

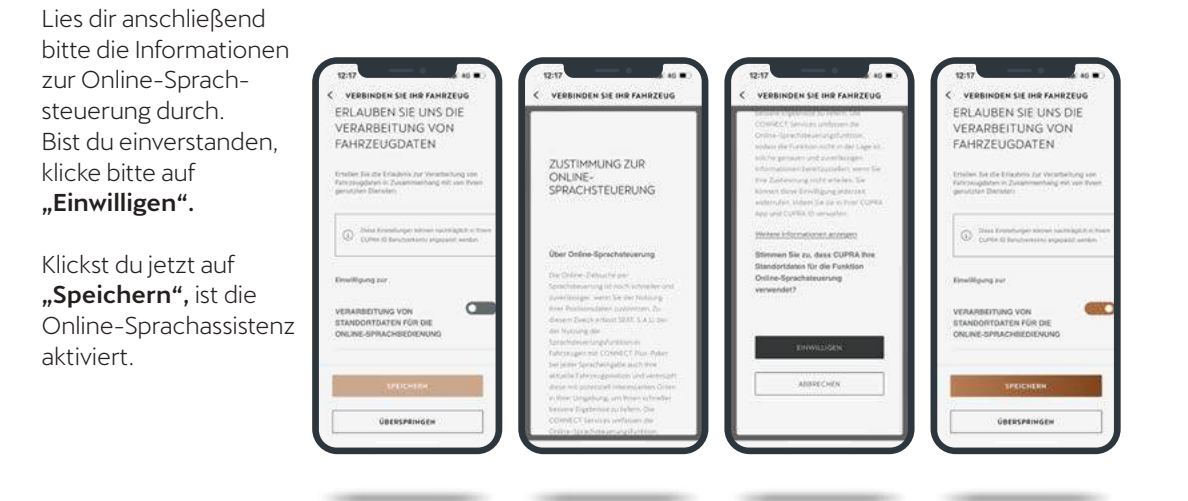

# )7 OPTIONAL: ZUSTIMMUNG FÜR TEILAUTONOMES FAHREN.

Um deine Zustimmung zum teilautonomen Fahren zu geben, liest du dir zunächst die entsprechenden Informationen durch und klickst auf **"Einwilligen".** 

Im Anschluss gibst du deine Einwilligung zur Verarbeitung von Standortdaten sowie Fahrzeugdaten und klickst auf **"Speichern".** Fertig.

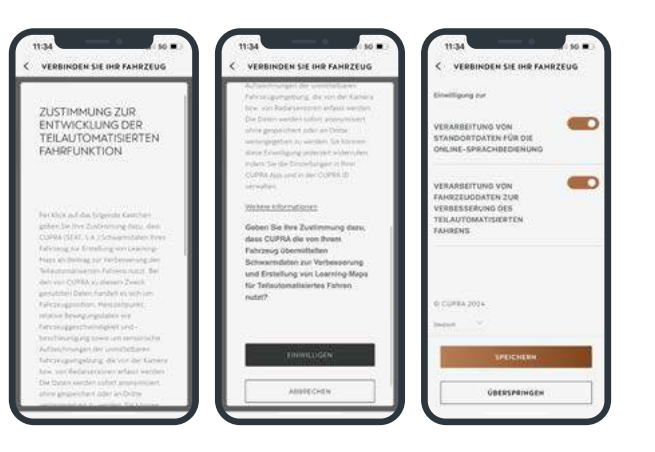

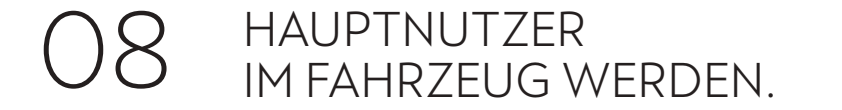

#### CUPRA Leon, Ateca, Formentor & Terramar.

Nach Vertragsabschluss steht jetzt die Hauptnutzer-Registrierung an. Gehe dazu einfach zu deinem CUPRA und halte beide Fahrzeugschlüssel bereit.

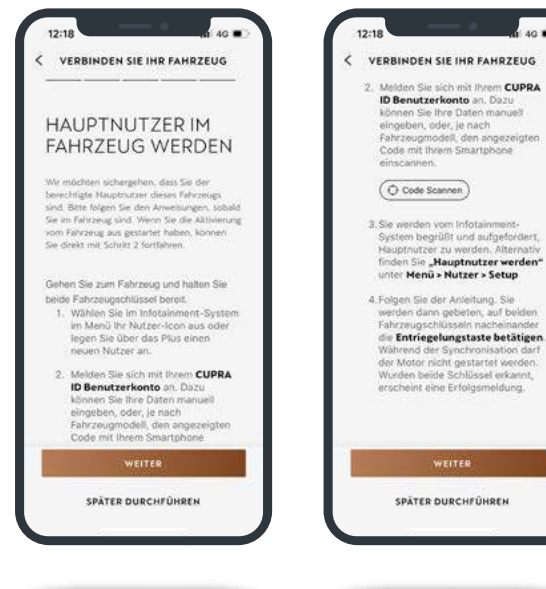

Code Scannen

WEITER SPÄTER DURCHFÜHREN

#### CUPRA Born & Tavascan.

Auch beim CUPRA Born & CUPRA Tavascan ist die Hauptnutzer-Registrierung der nächste Schritt. Gehe dazu bitte zu deinem CUPRA.

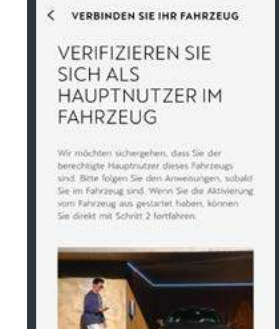

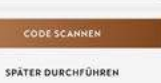

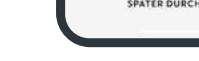

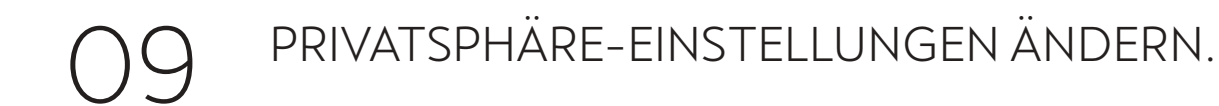

#### CUPRA Leon, Ateca, Formentor & Terramar.

Der erste Schritt auf dem Infotainmentsystem ist die Änderung der Privatsphäre-Einstellung. Diese ist standardmäßig auf "Maximale Privatsphäre" eingestellt oder auf "Kein Standort".

Das Männchen mit dem Hut rechts im Infotainmentsystem symbolisiert die Einstellung "Maximale Privatsphäre".

Um die "Maximale Privatsphäre" zu ändern, klicke links oben auf das **Sechs-Punkte-Symbol.** 

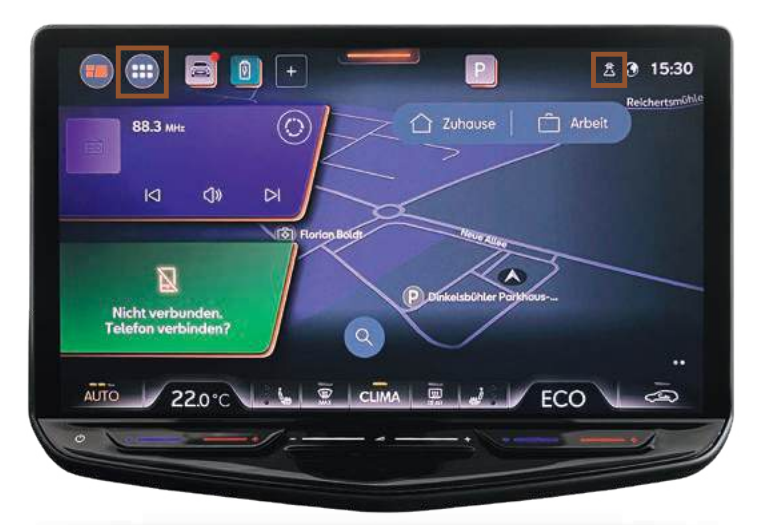

**CUPRA Leon, Ateca, Formentor & Terramar.** Wähle im Hauptmenü die Kachel **"Nutzer"** aus.

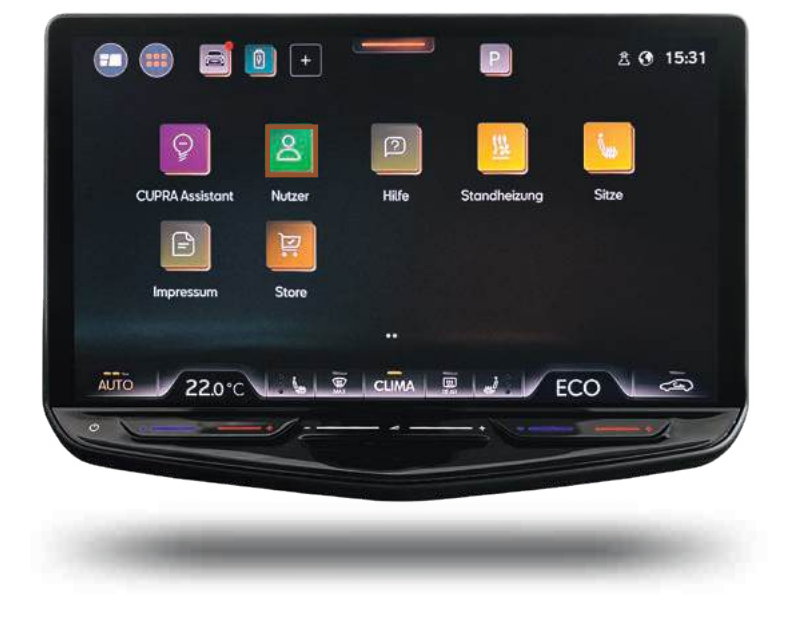

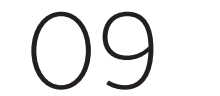

# PRIVATSPHÄRE-EINSTELLUNGEN ÄNDERN.

CUPRA Leon, Ateca, Formentor & Terramar. In den Nutzer-Einstellungen auf "Privatsphäre und Dienste" klicken.

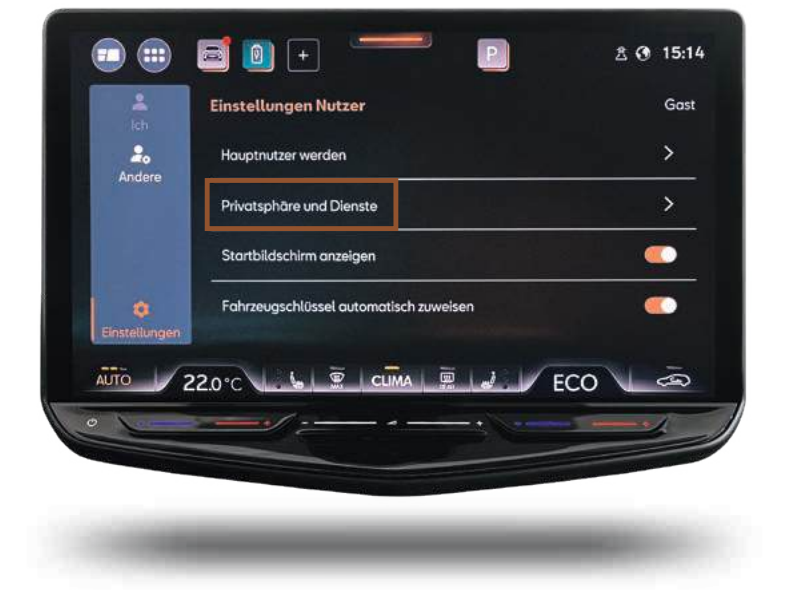

#### CUPRA Leon, Ateca, Formentor & Terramar.

Es gibt insgesamt vier Privatsphäre-Einstellungen (Maximale Privatsphäre, Kein Standort, Standort nutzen, Standort teilen). Unter **"i"** sind die vier Module näher erläutert.

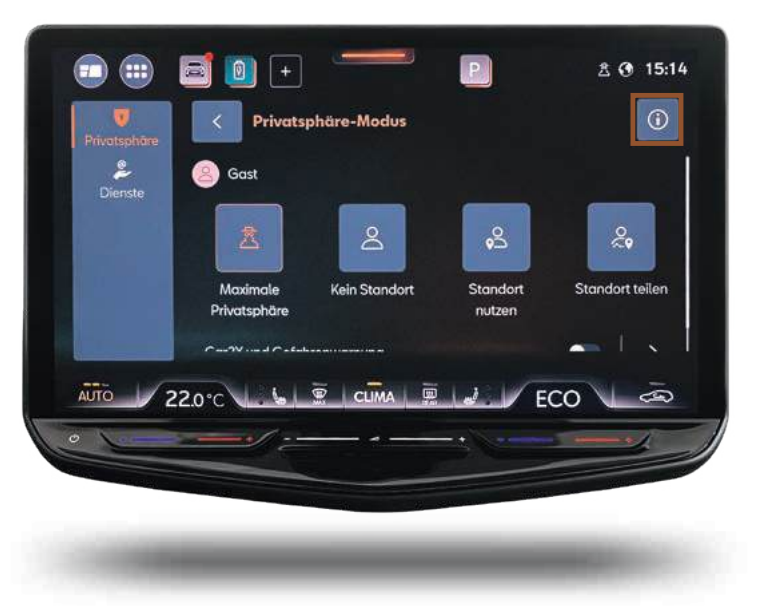

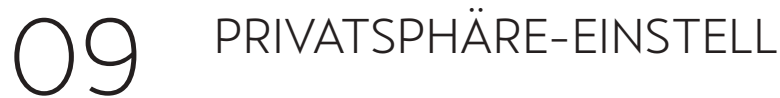

## PRIVATSPHÄRE-EINSTELLUNGEN ÄNDERN.

#### CUPRA Leon, Ateca, Formentor & Terramar.

Wie im Bild angezeigt, einfach den Privatsphäre-Modus von "Maximale Privatsphäre" auf "Standort teilen" ändern.

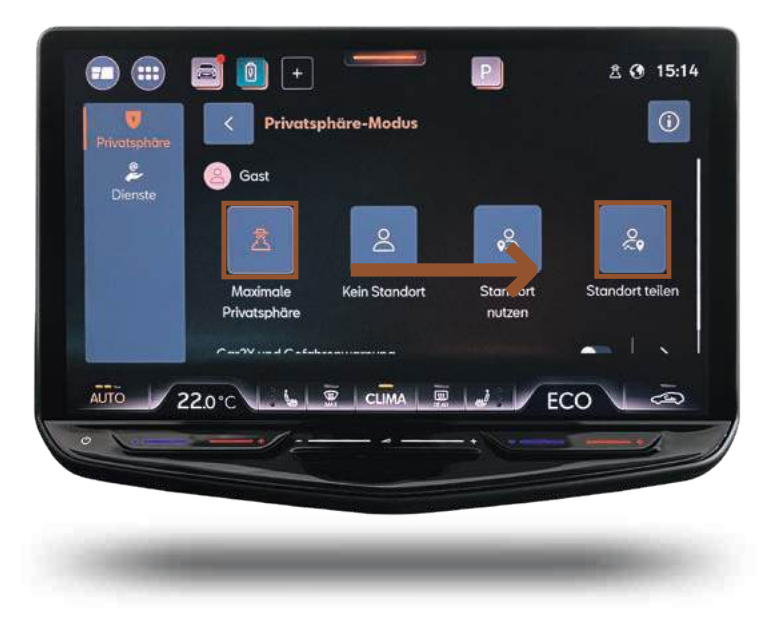

**CUPRA Leon, Ateca,** Formentor & Terramar. Hinweis bzgl. der Privatsphäre-Einstellung "Standort teilen" mit "OK" bestätigen.

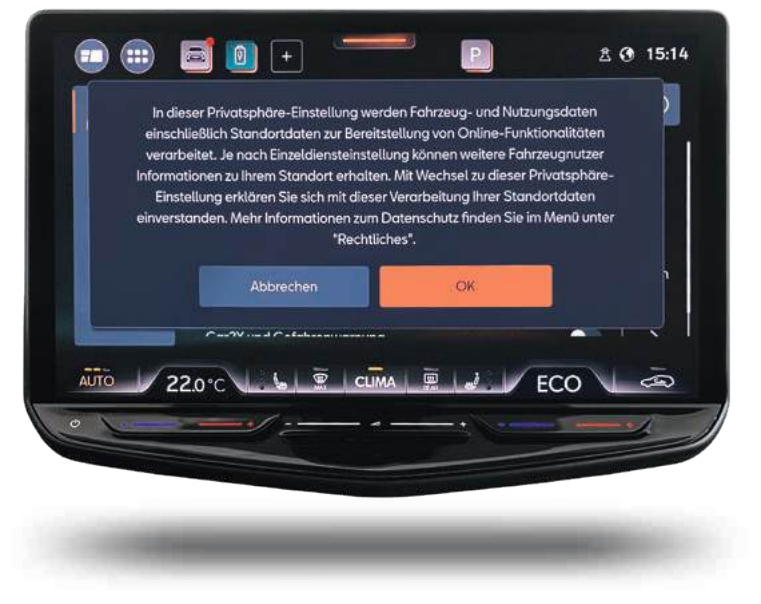

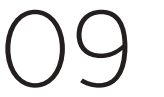

### PRIVATSPHÄRE–EINSTELLUNGEN ÄNDERN. Netzverbindung prüfen.

#### CUPRA Leon, Ateca, Formentor & Terramar.

Nach einem kurzen Moment wechselt die Farbe des Globus von Grau auf Weiß. Der **weiße Globus** zeigt an, dass jetzt eine Netzverbindung vorhanden ist.

Mit Klick auf den **Pfeil** wieder in die Nutzer-Einstellungen zurückgehen.

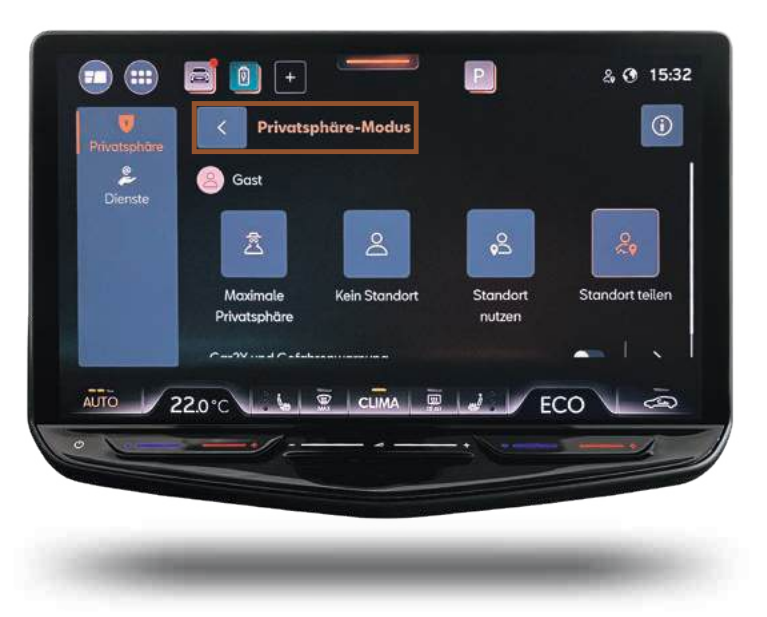

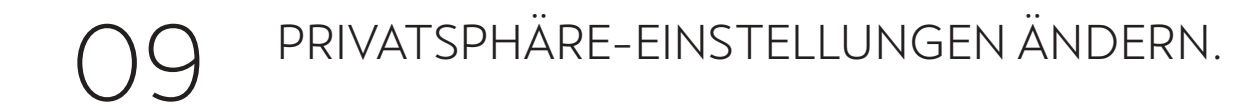

#### **CUPRA Born & Tavascan.**

Dein Fahrzeug ist automatisch im **"Online-Modus"**, damit du dich direkt als Hauptnutzer registrieren kannst.

Sollte dein Fahrzeug im **"Offline-Modus"** sein, kannst du dies ganz einfach ändern. Klicke hier zunächst auf **"OK".** 

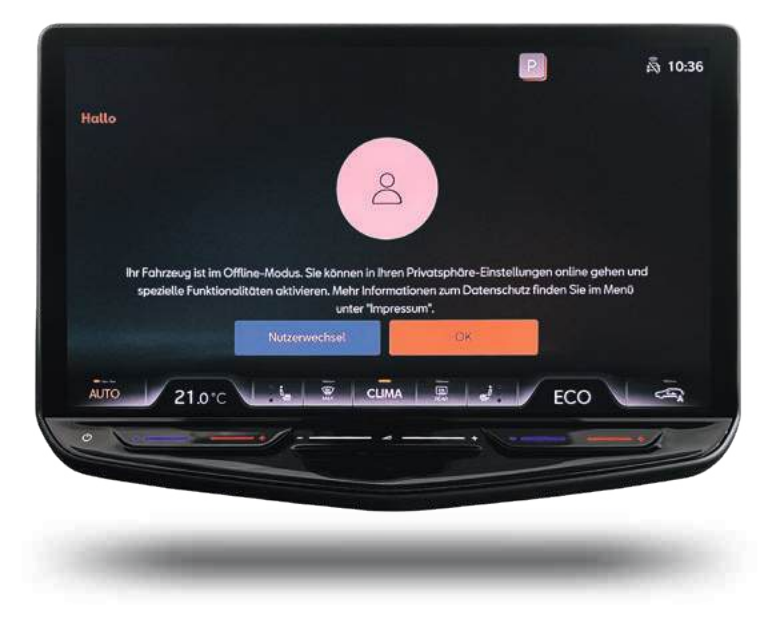

CUPRA Born & Tavascan. Mit dem Sechs-Punkt-Symbol kommst du wieder zurück ins Hauptmenü.

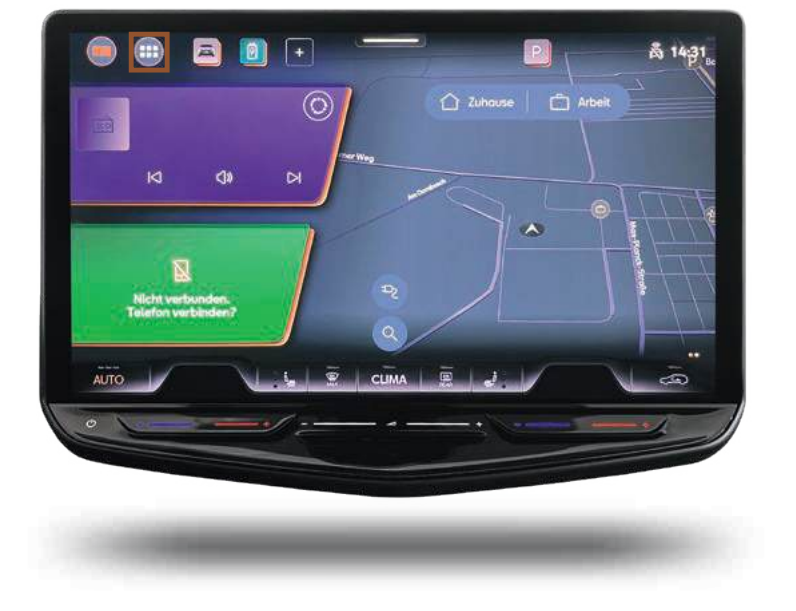

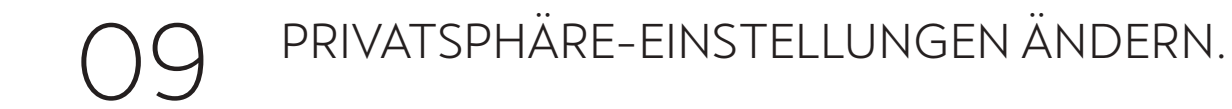

#### **CUPRA Born & Tavascan.**

Wähle im Menü die Anwendung "Nutzer" aus und tippe auf "Einstellungen".

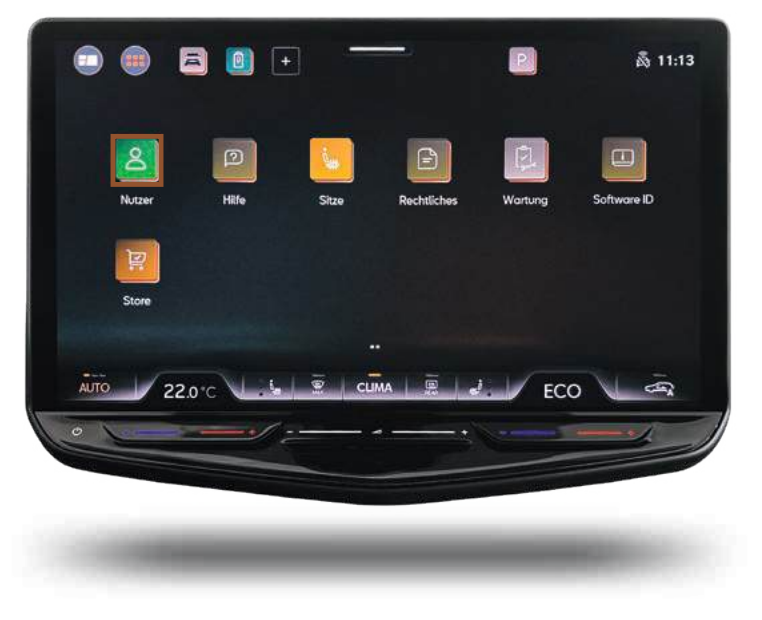

CUPRA Born & Tavascan. Klicke jetzt auf "Privatsphäre-Einstellungen".

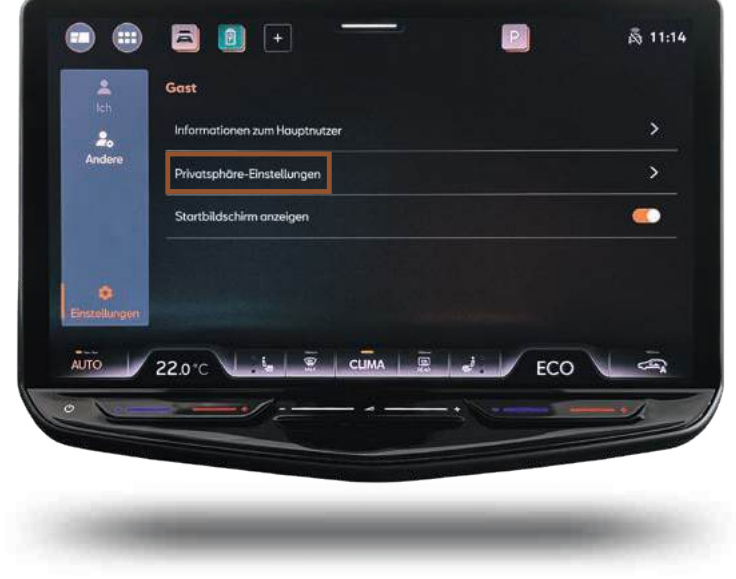

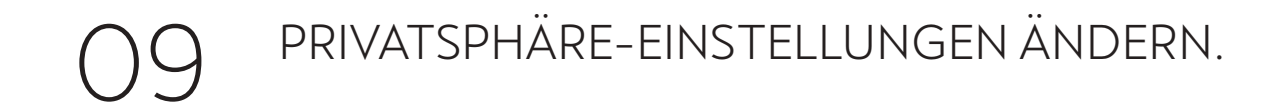

#### **CUPRA Born & Tavascan.**

Es gibt verschiedene Einstellungen, um den Online-Modus zu aktivieren. Unter **"i"** sind die Module näher erläutert.

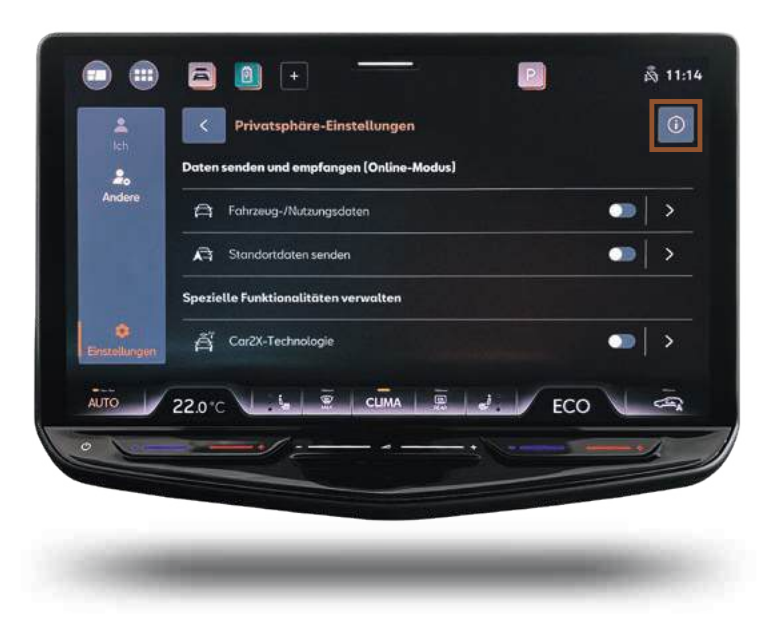

#### **CUPRA Born & Tavascan.** Um die CONNECT Dienste optimal nutzen zu können, aktivierst du sie und gibst alle Daten frei.

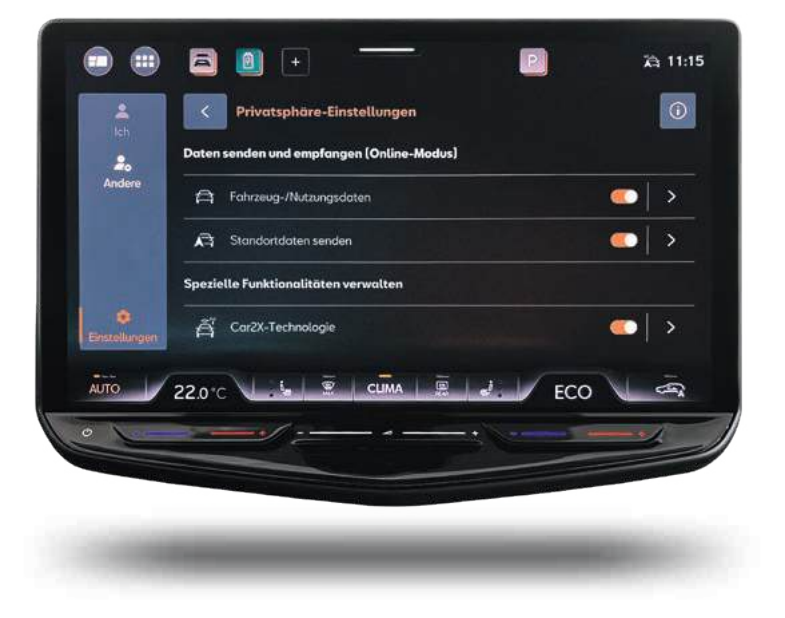

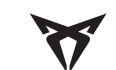

# 10

### HAUPTNUTZER FESTLEGEN.

#### CUPRA Leon, Ateca, Formentor & Terramar.

Im Menü **"Nutzer"** auf **"Andere"** klicken. Als Standard ist hier die Einstellung **"Gast"** vorausgewählt. Um dies zu ändern, tippe einfach auf das **Pluszeichen**, um dich als Hauptnutzer hinzuzufügen.

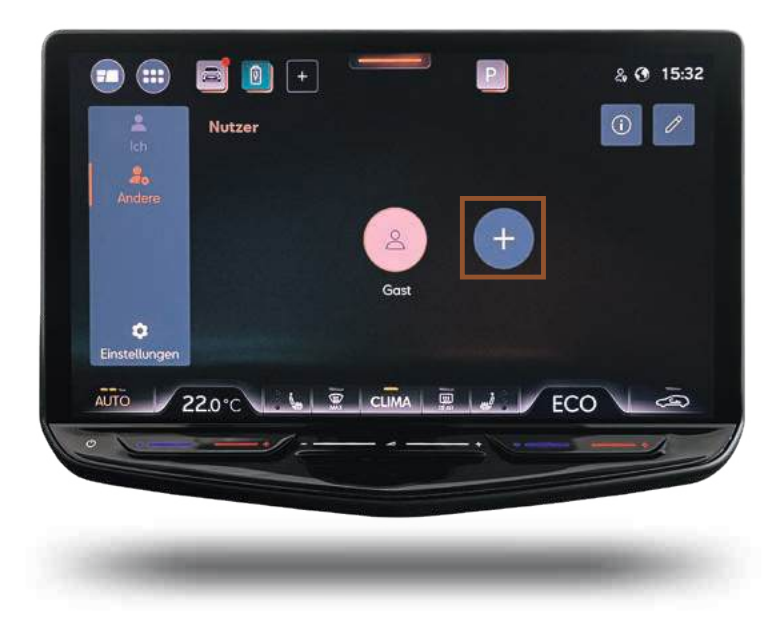

#### CUPRA Leon, Ateca, Formentor & Terramar.

In dieser Ansicht erhältst du alle Informationen, die du für die CONNECT Registrierung benötigst. Klicke hier auf das Feld **"Anmelden".** 

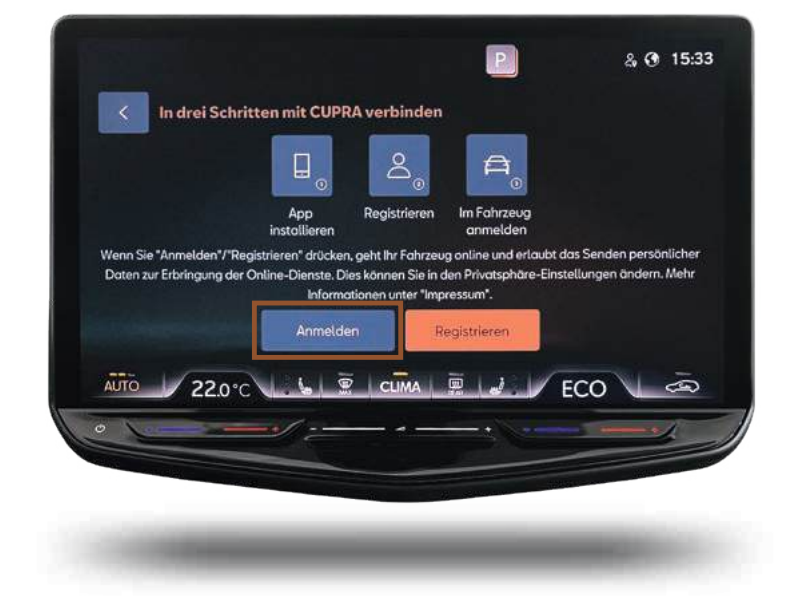

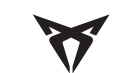

# 10

### HAUPTNUTZER FESTLEGEN.

#### CUPRA Leon, Ateca, Formentor & Terramar.

Scanne den angezeigten QR-Code mit der "MY CUPRA" App<sup>1</sup> oder mit der Kamera deines Smartphones.

**Hinweis:** Diesen Schritt kannst du auch per E-Mail-Adresse bzw. CUPRA ID ausführen.

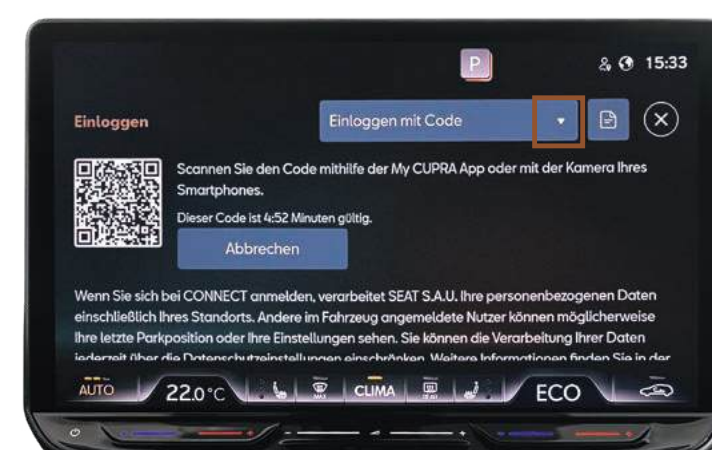

#### CUPRA Leon, Ateca, Formentor & Terramar.

Nach der Anmeldung in der "MY CUPRA" App<sup>1</sup> wird dein Benutzerkonto jetzt mit dem Fahrzeug verknüpft. Die Fahrzeugeinstellungen mit **"OK"** bestätigen.

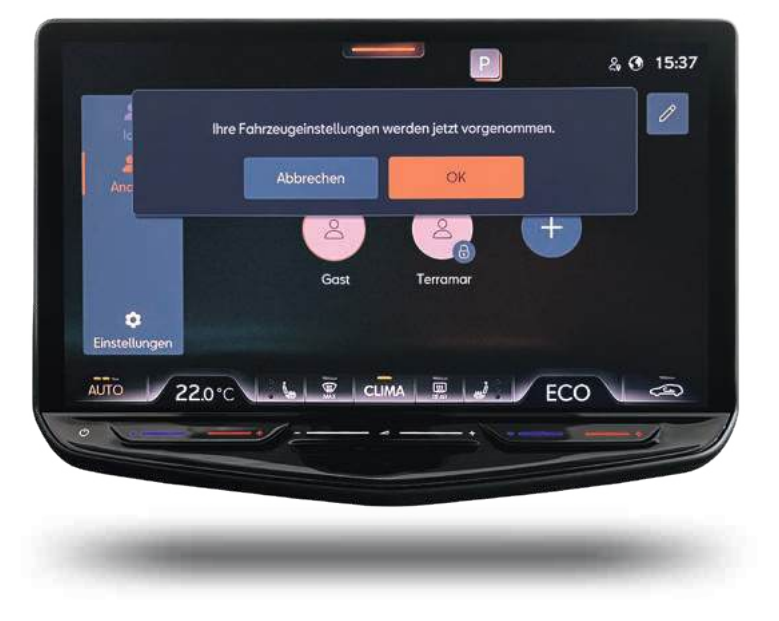

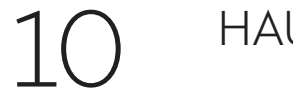

# HAUPTNUTZER FESTLEGEN.

#### CUPRA Leon, Ateca, Formentor & Terramar.

Wenn dein CUPRA dich im nächsten Schritt begrüßt, hast du es fast geschafft.

Dein Fahrzeug hat die CUPRA ID erkannt. Klicke jetzt erneut **"OK".** 

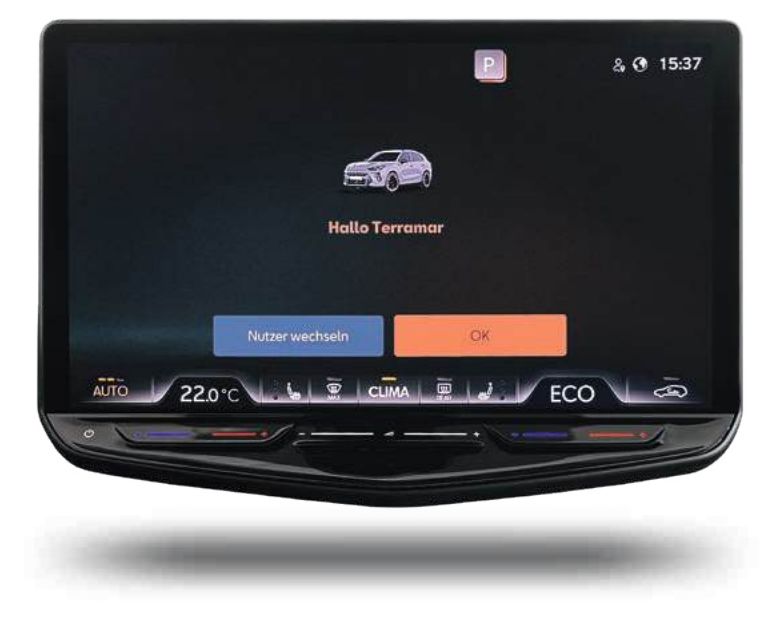

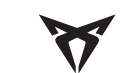

# 10 "

# HAUPTNUTZER FESTLEGEN.

#### CUPRA Born & Tavascan.

Wieder zurück in die Nutzer-Einstellungen gehen und auf **"Andere"** klicken.

Um Hauptnutzer zu werden, tippst du einfach auf das **Pluszeichen.** 

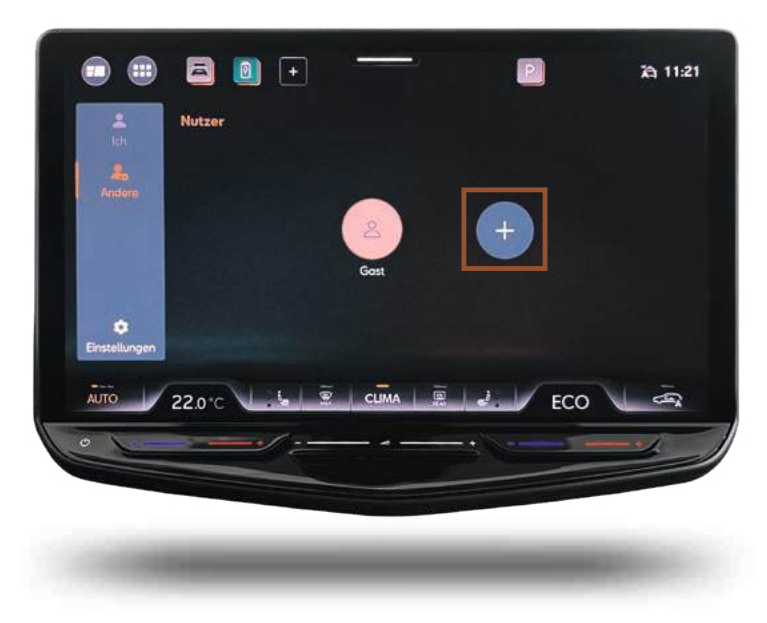

**CUPRA Born & Tavascan.** In dieser Ansicht erhältst du alle Informationen, die du für die CONNECT Registrierung benötigst. Tippe hier einfach auf **"Anmelden".** 

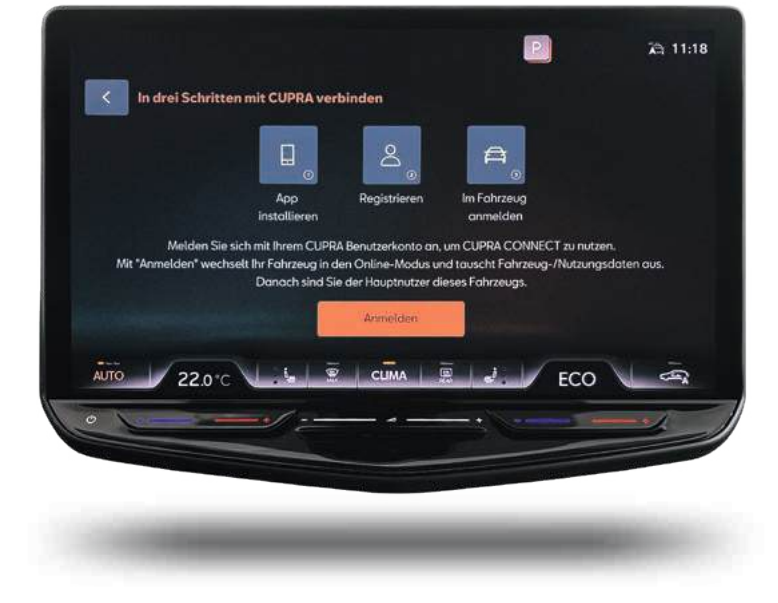

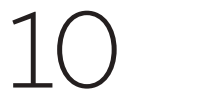

## HAUPTNUTZER FESTLEGEN.

#### CUPRA Born & Tavascan.

Scanne den angezeigten QR-Code mit der "MY CUPRA" App<sup>1</sup>.

**Hinweis:** Diesen Schritt kannst du auch per E-Mail-Adresse bzw. CUPRA ID ausführen.

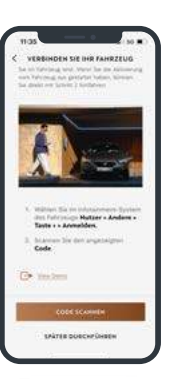

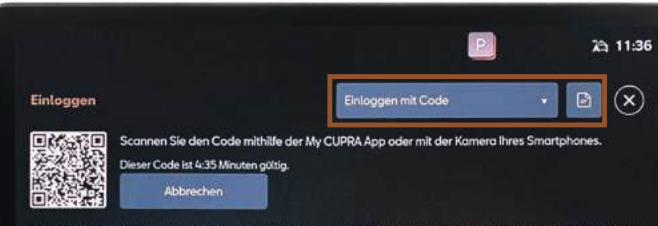

Wenn Sie sich bei CONNECT anmelden, verarbeitet SEAT S.A.U. Ihre personenbezogenen Daten einschließlich Ihres Standorts. Andere im Fahrzeug angemeldete Nutzer können möglicherweise ihre lette Parkposition oder Ihre Einstellungen sehen. Sie können die Verarbeitung Ihrer Daten jederzeit über die Datenschutzeinstellungen einschräfken. Weitere Informationen finden Sie in der Datenschutzerklärung.

😤 CLIMA 📖 🤳

FCO

-

**CUPRA Born & Tavascan.** Wenn dein CUPRA dich im nächsten Schritt begrüßt, hast du es geschafft. Dein Fahrzeug hat die CUPRA ID erkannt. Klicke jetzt erneut **"OK".** 

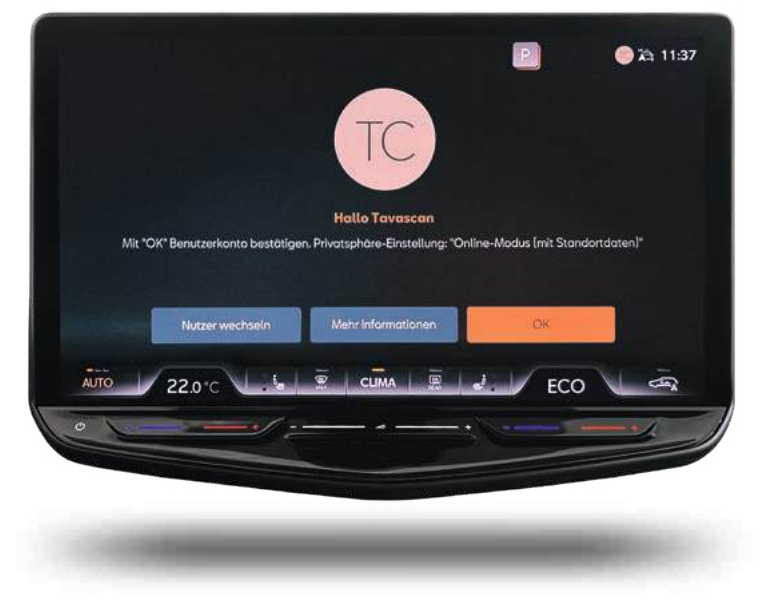

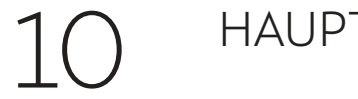

# HAUPTNUTZER FESTLEGEN.

#### **CUPRA Born & Tavascan.**

Auf der Benutzerseite wird angezeigt, dass du als Hauptnutzer gespeichert wurdest.

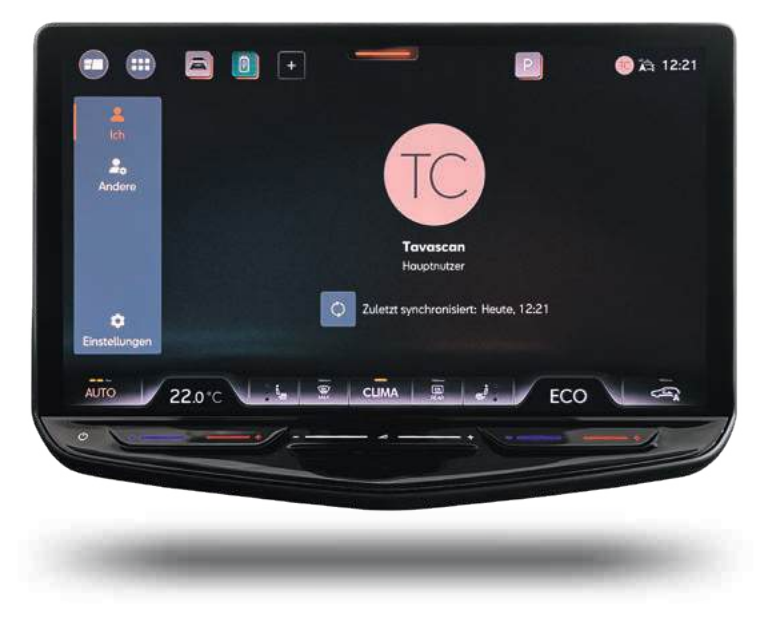

#### CUPRA Born & Tavascan.

Nun bist du mit deinem CUPRA connected und kannst die Funktionen der App direkt ausprobieren.

In Kapitel 13 zeigen wir dir, wie du in der App deinen präferierten CUPRA Servicepartner hinterlegen kannst.

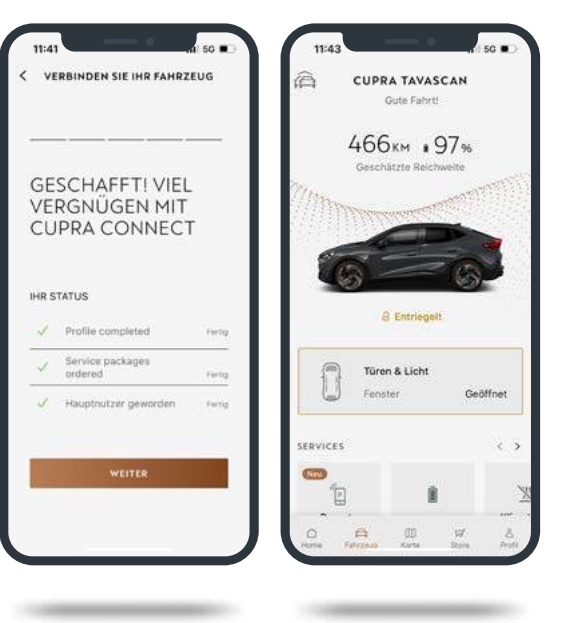

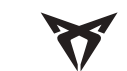

# 10 н

### HAUPTNUTZER FESTLEGEN.

#### CUPRA Leon, Ateca, Formentor & Terramar.

Um die Hauptnutzer-Registrierung fortzusetzen, klicke auf **"OK".** 

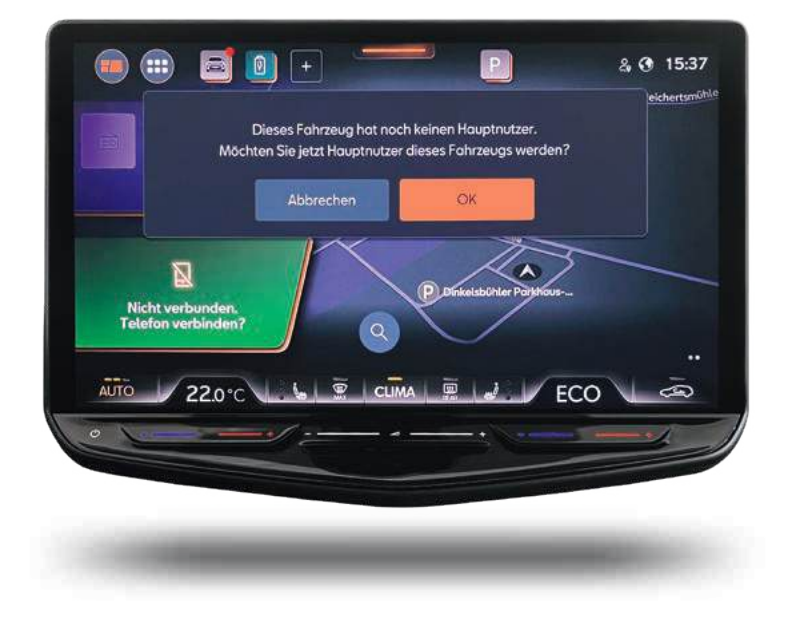

**CUPRA Leon, Ateca, Formentor & Terramar.** Bitte kurz warten. In diesem Schritt wird die Aktivierung von CONNECT vorbereitet.

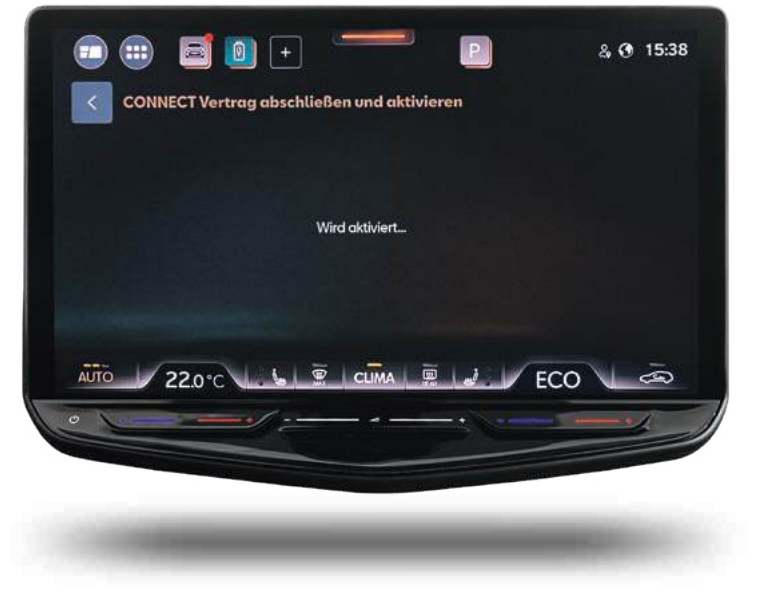

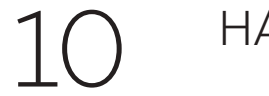

# HAUPTNUTZER FESTLEGEN.

#### CUPRA Leon, Ateca, Formentor & Terramar.

Halte beide Fahrzeugschlüssel bereit und tippe anschließend auf **"Hauptnutzer werden".** 

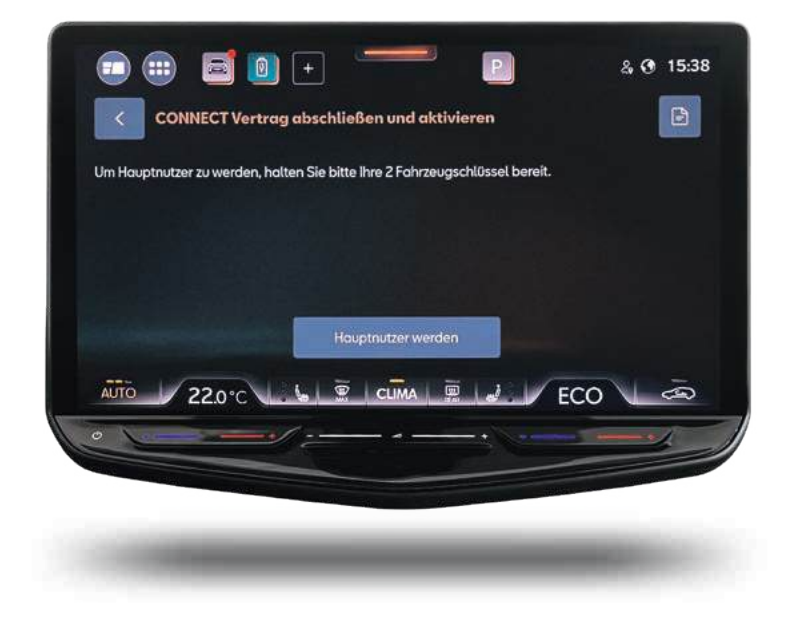

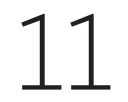

### ZWEI-SCHLÜSSEL-VERIFIKATION.

#### CUPRA Leon, Ateca, Formentor & Terramar.

Im nächsten Schritt drückst du nacheinander auf deinen beiden Fahrzeugschlüsseln die Entriegelungstaste.

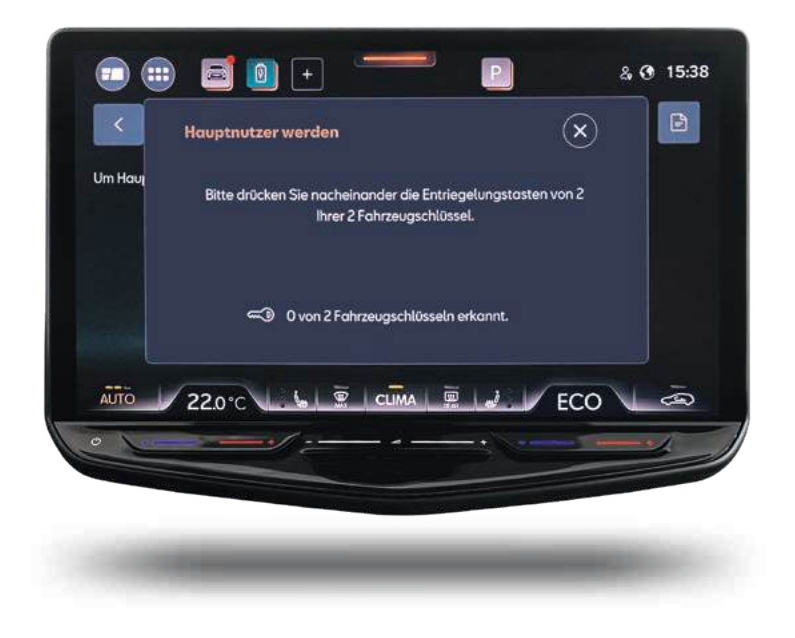

**CUPRA Leon, Ateca, Formentor & Terramar.** Das Fahrzeug zeigt im Display an, wenn es die Schlüssel erkannt hat.

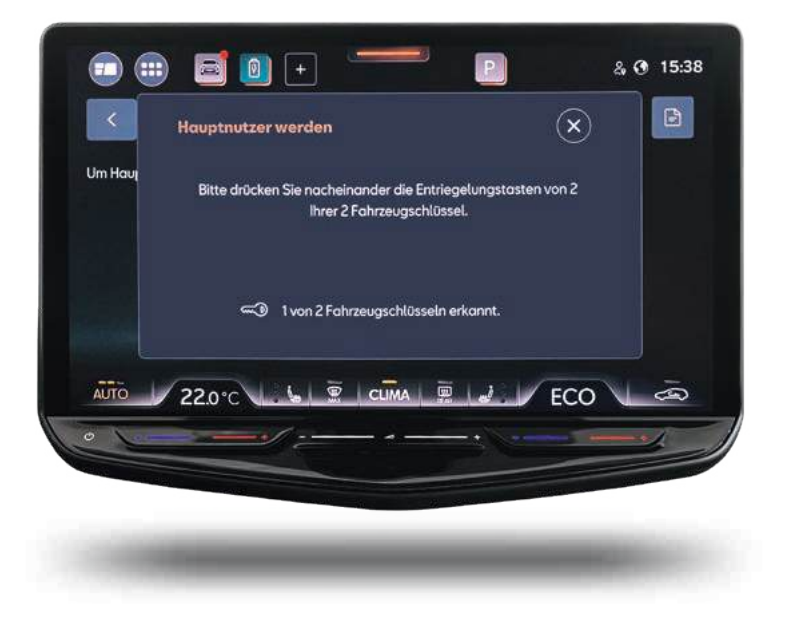

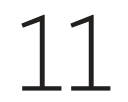

### ZWEI-SCHLÜSSEL-VERIFIKATION.

#### CUPRA Leon, Ateca, Formentor & Terramar.

Das Infotainmentsystem bearbeitet die Funkbefehle der beiden Fahrzeugschlüssel, um die Hauptnutzer-Registrierung abzuschließen.

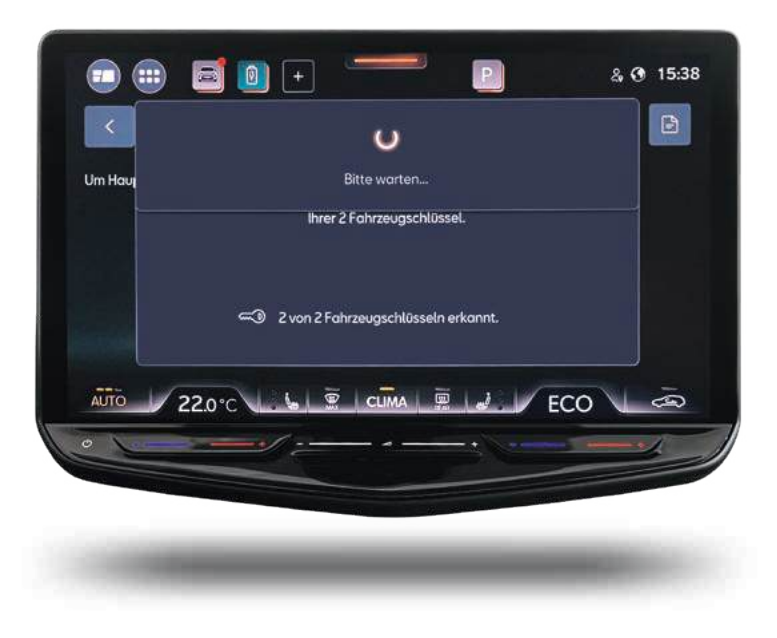

#### CUPRA Leon, Ateca, Formentor & Terramar. Welcome.

Nach der Zwei-Schlüssel-Verifikation hat das Fahrzeug dich als den Hauptnutzer registriert. Mit **"OK"** kommst du wieder zurück auf die Benutzerseite.

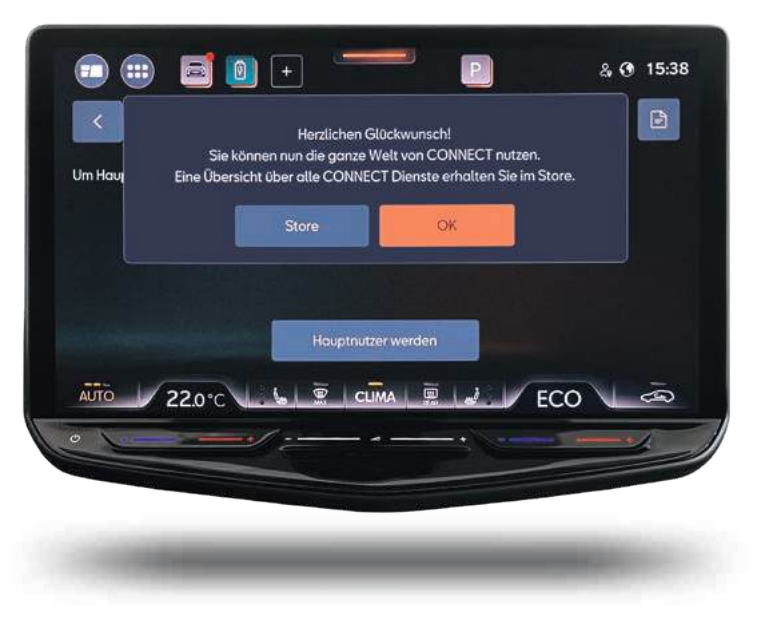

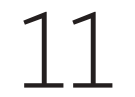

# ZWEI-SCHLÜSSEL-VERIFIKATION.

#### CUPRA Leon, Ateca, Formentor & Terramar.

Auf der Benutzerseite wird angezeigt, dass du als Hauptnutzer gespeichert wurdest.

Mit dem Symbol 💿 kommst du zurück zum Hauptmenü.

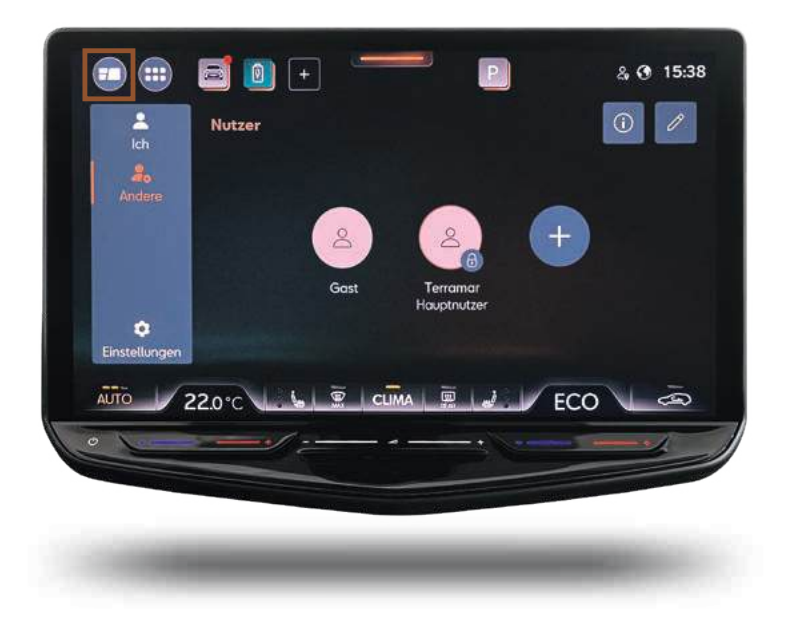

## SYNCHRONISATION IN DER APP.

#### CUPRA Leon, Ateca, Formentor & Terramar.

Nach der Hauptnutzer-Registrierung geht es wieder zurück in die App. In der App klickst du links oben auf das Symbol **"Garage."** Wähle hier dein Fahrzeug aus. Anschließend wird dein CUPRA mit der App synchronisiert. Jetzt kannst du die Funktionen in der App direkt ausprobieren und deinen Servicepartner hinterlegen.

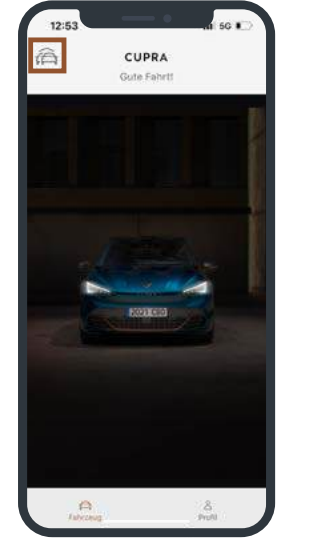

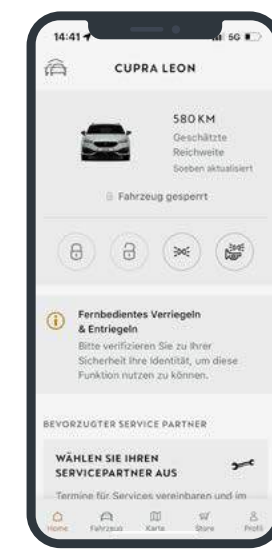

# 3 CUPRA PARTNER AUSWÄHLEN.

Für eine schnelle Verbindung zu deinem CUPRA Servicepartner kannst du diesen in der "MY CUPRA" App<sup>1</sup> ganz einfach hinterlegen. Dazu klickst du auf der Startseite der App ganz unten auf **"Servicepartner".** 

Danach kannst du über die Karte oder die Texteingabe deinen persönlichen Servicepartner suchen und speichern.

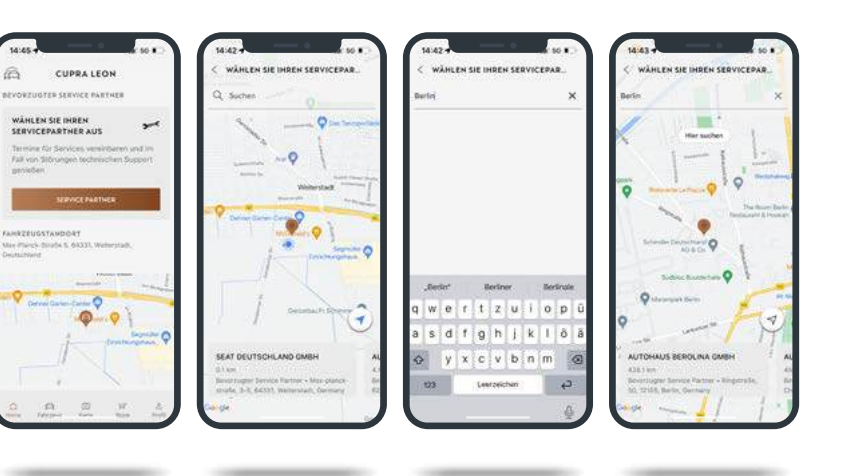

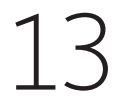

# CUPRA PARTNER AUSWÄHLEN.

Nachdem du deinen CUPRA Partner festgelegt hast, kann er sich bei dir melden, wenn Services wie Ölwechsel oder Inspektion bei deinem CUPRA anstehen.

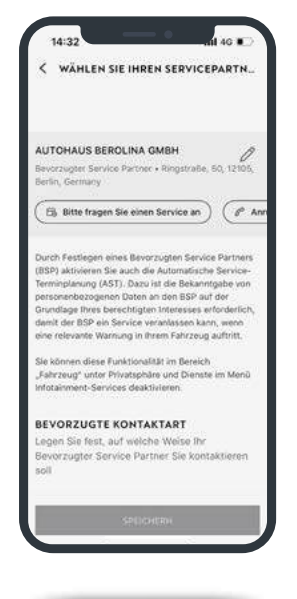

Jetzt kannst du dich entscheiden, wie dein CUPRA Partner dich kontaktieren soll: entweder per Telefon oder über deine E-Mail-Adresse.

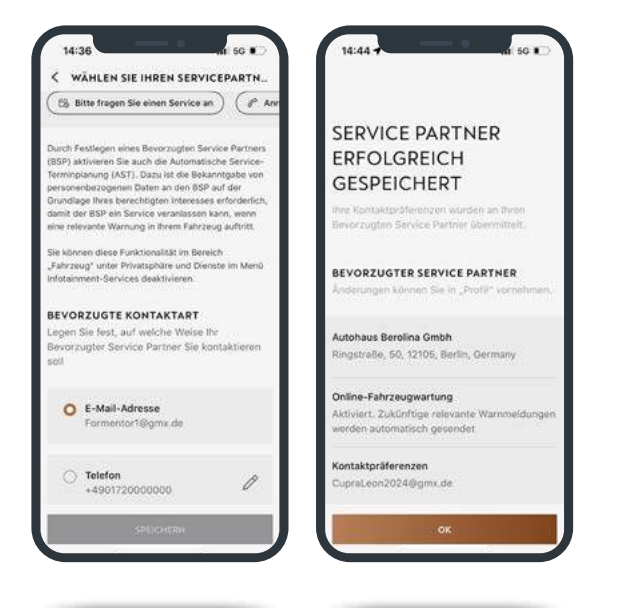

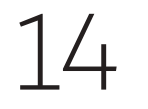

### AUTOIDENT-VERFAHREN.

Um die sicherheitsrelevanten Dienste wie das fernbediente Ent- und Verriegeln des Fahrzeugs nutzen zu können, musst du mit dem Autoldent-Verfahren deine Identität bestätigen.

Dazu klickst du einfach auf der Home-Seite der App das Infofeld an.

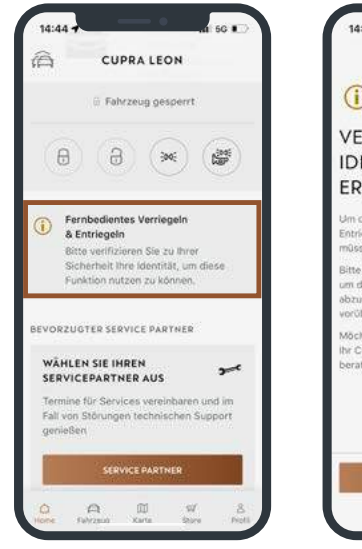

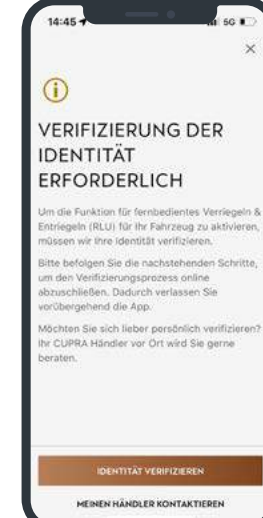

Stimme jetzt der Verwendung notwendiger Cookies zu. Danach gibst du dein Geburtsdatum ein und klickst auf **"Weiter".** 

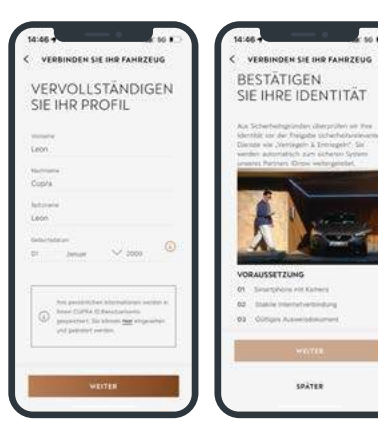

Wenn du den Datenschutzbestimmungen zugestimmt hast, wirst du automatisch an go.idnow.de weitergeleitet.

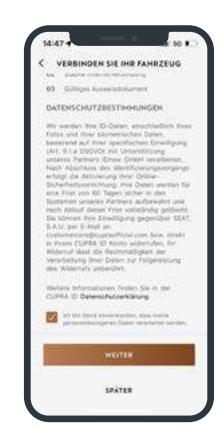

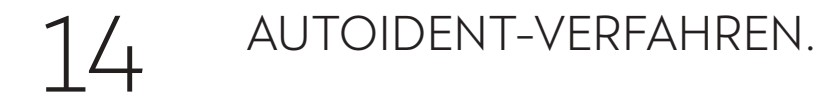

Halte deinen Personalausweis oder Führerschein bereit. Und erlaube den Zugriff auf die Kamera deines Smartphones.

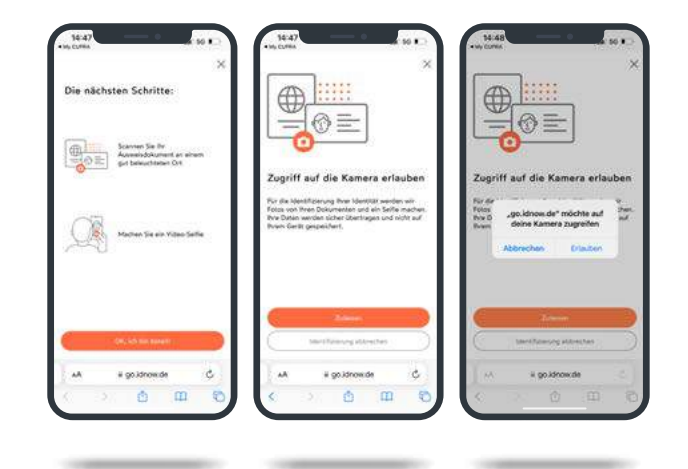

Scanne die Vorder- und Rückseite deines Personalausweises oder Führerscheins ein.

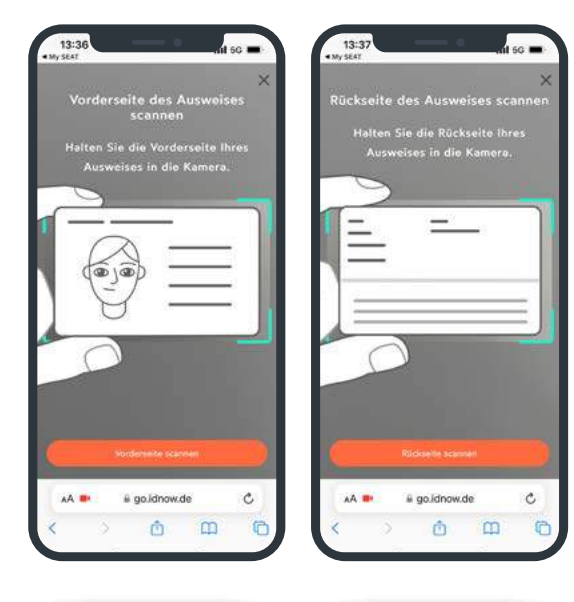

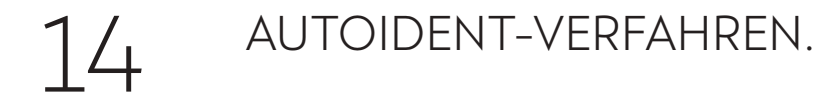

Im nächsten Schritt startest du ein Video-Selfie. Das verschlüsselte Selfie wird dann automatisch hochgeladen und übermittelt.

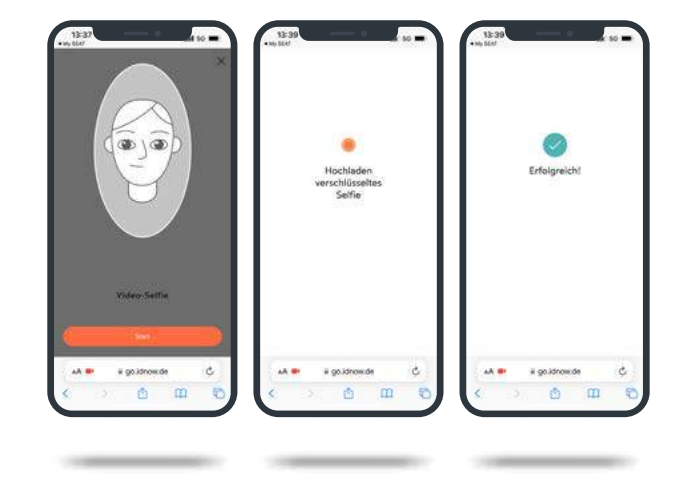

Now you are ready. Sobald die Daten erfolgreich geprüft und übermittelt worden sind, ist der Verifizierungsprozess abgeschlossen.

Hinweis: Sollten die Ausweisdaten nicht mit den Daten übereinstimmen, die zum Zeitpunkt der CONNECT Registrierung angegeben wurden (z. B. Namensänderung), können diese im <u>CUPRA ID-</u> <u>Portal</u> aktualisiert werden. Im Anschluss daran kann das Autoldent-Verfahren durchgeführt werden.

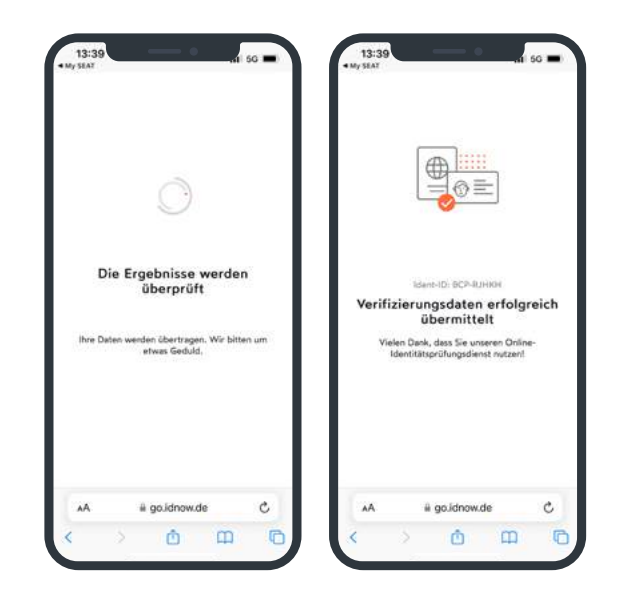

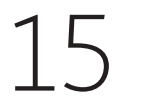

## DEIN CUPRA, DEINE WELT.

# Fernzugriff

Du steigst aus und bleibst verbunden mit deinem CUPRA. Dafür benutzt du einfach dein Smartphone. So bietet die "MY CUPRA" App<sup>1</sup> vielfältige nützliche Funktionen. Etwa die Kontrollmöglichkeit, ob der CUPRA verriegelt oder das Licht ausgeschaltet ist. Der Parkpositionsfinder zeigt die genaue Parkposition des Fahrzeugs. Wurde der CUPRA an einen Freund verliehen, zeigt die "MY CUPRA" App<sup>1</sup>, wie schnell das Fahrzeug aktuell unterwegs ist. Und wo. Schließlich warnt das Smartphone dich im Notfall auch, wenn jemand versucht, deinen CUPRA zu stehlen.

### Sicherheit & Assistenz

Wenn du unterwegs Hilfe brauchst, ist es gut, dass du mit der Funktion "Sicherheit & Assistenz" immer connected bist. Im Pannenfall reicht ein Druck auf die Taste mit dem Symbol "Schraubenschlüssel" und du wirst mit unserer Notdienstzentrale verbunden. Bei Fragen zu deinem CUPRA verbindet dich die "i"-Taste mit unserem Concierge Service. Und wenn es Zeit für die nächste Inspektion ist, sendet dein CUPRA automatisch deine Fahrzeugdaten an deinen CUPRA Servicepartner. Damit er dir proaktiv schnell und einfach einen Termin anbieten kann.

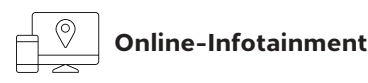

Fully connected bedeutet, 24 Stunden an 7 Tagen in der Woche verbunden zu sein. Mit allem, was du brauchst und digital abrufen möchtest. Auf deiner Fahrt erhältst du online Verkehrsinformationen und Echtzeit-Updates zu den Straßenverhältnissen. Du weißt genau, wo du parken kannst. Und wie viel dein Parkplatz kostet. Oder findest schnell alle Tankstellen oder Ladestationen in deiner Nähe, kennst ihre aktuellen Preise und Öffnungszeiten. Und du brauchst auch nur auszusprechen, was du möchtest, und dein Infotainmentsystem macht, was du sagst. Bei Fragen rund um CUPRA CONNECT<sup>1</sup> oder falls du beim Aktivierungsprozess Unterstützung benötigst, wende dich bitte an die CUPRA CONNECT<sup>1</sup> Kundenbetreuung.

#### CUPRA CONNECT<sup>1</sup> Kundenbetreuung

Telefon: 00 800 6000 40 20

E-Mail: cupradigitalsupport@cupraofficial.com

<sup>1</sup>CUPRA CONNECT mobile Online-Dienste (CUPRA CONNECT) ist ein digitales Produkt der SEAT S.A., Autovía A-2, km 585, 08760 Martorell und besteht aus einem oder mehreren Dienstepaketen entsprechend den gebuchten Leistungen. Diese Dienstepakete sind fahrzeugbezogen und erfordern ein hierfür ausgestattetes Fahrzeug der Marke SEAT oder CUPRA. Voraussetzung für die Bereitstellung von CUPRA CONNECT ist eine aktive Datenverbindung zwischen Fahrzeug und Datenserver. Die Nutzung der Online-Dienste wird über eine integrierte Internetverbindung ermöglicht. Zur Nutzung von CUPRA CONNECT ist eine Online-Registrierung in der "MY CUPRA" App mit der CUPRA ID erforderlich. Des Weiteren ist ein separater CUPRA CONNECT Vertrag mit SEAT S.A. online abzuschließen. Die damit verbundenen, innerhalb Europas anfallenden Datenkosten werden im Rahmen der Netzabdeckung mit Ausnahme der im In-Car App Store geladenen Apps und Webradio von der SEAT S.A. getragen. Für die Nutzung der im In-Car App Store geladenen Apps und Webradio sowie des WLAN-Hotspots können kostenpflichtige Datenpakete über den externen Mobilfunkpartner CUBIC Telecom bezogen und im Bereich der Netzabdeckung innerhalb zahlreicher europäischer Länder genutzt werden. Alternativ ist die Nutzung der im In-Car App Store geladenen Apps und Webradio über ein mobiles Endgerät (z. B. Smartphone) mit der Fähigkeit, als mobiler WLAN-Hotspot zu agieren, möglich. In diesem Fall sind die entsprechenden Dienste nur mit einem bestehenden oder separat abzuschließenden Mobilfunkvertrag zwischen dir und deinem Mobilfunkprovider und nur innerhalb der Abdeckung des ieweiligen Mobilfunknetzes verfügbar. Zur Nutzung der kostenfreien "MY CUPRA" App wird ein Smartphone mit iOS- oder Android-Betriebssystem und eine SIM-Karte mit Datenoption mit einem bestehenden oder separat abzuschließenden Mobilfunkvertrag zwischen dir und deinem Mobilfunkprovider benötigt. Durch den Versand oder Empfang von Datenpaketen über das Internet können Kosten, insbesondere im Ausland (z. B. Roaming-Gebühren), entstehen. Informationen zu Mobilfunk-Tarifbedingungen erhältst du bei deinem Mobilfunkanbieter. Die Verfügbarkeit von CUPRA CONNECT kann länderabhängig unterschiedlich ausfallen. Die Online-Dienste stehen für die jeweils vereinbarte Vertragslaufzeit zur Verfügung und können während der Vertragslaufzeit inhaltlichen Änderungen unterliegen bzw. eingestellt werden. Im Übrigen gelten die Allgemeinen Geschäftsbedingungen für die CUPRA CONNECT Mobile Online Services der der SEAT S.A.

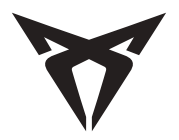

Stand: 03/2025